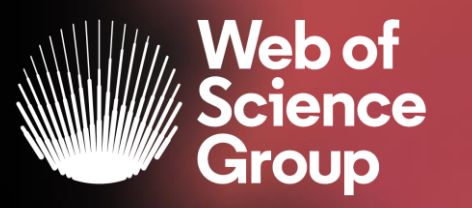

A Clarivate Analytics company

# Web of Science 2019

Segundo ciclo de formaciones presenciales Del 14 al 31 de octubre

Formadora: Anne Delgado

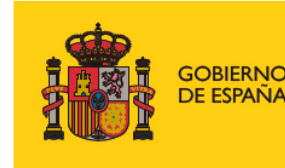

MINISTERIO DE CIENCIA, INNOVACIÓN Y UNIVERSIDADES

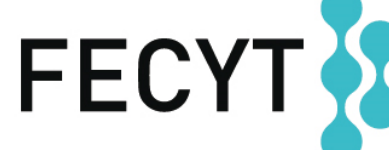

FUNDACIÓN ESPAÑOLA PARA LA CIENCIA Y LA TECNOLOGÍA

### Agenda Nivel Avanzado

- Aprender a hacer una búsqueda avanzada y a buscar por dirección
- Buscar y analizar la producción científica de una institución "consolidada"
- Aprender las varias opciones de exportación
- Entender el índice Emerging Source Citation Index
- Entender el acceso anticipado y aprender a buscar por año de publicación
- Ver la investigación de excelencia y entender los indicadores de influencia
- Aprender a buscar por referencia citada
- Buscar las otras bases de datos de la Web of Science
- Ver los informes de ISI la "universidad" del grupo Web of Science

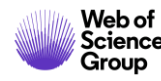

#### La Web of Science

Group

La colección más grande de revistas, libros, actas, datos, patentes, bases multidisciplinarias y regionales

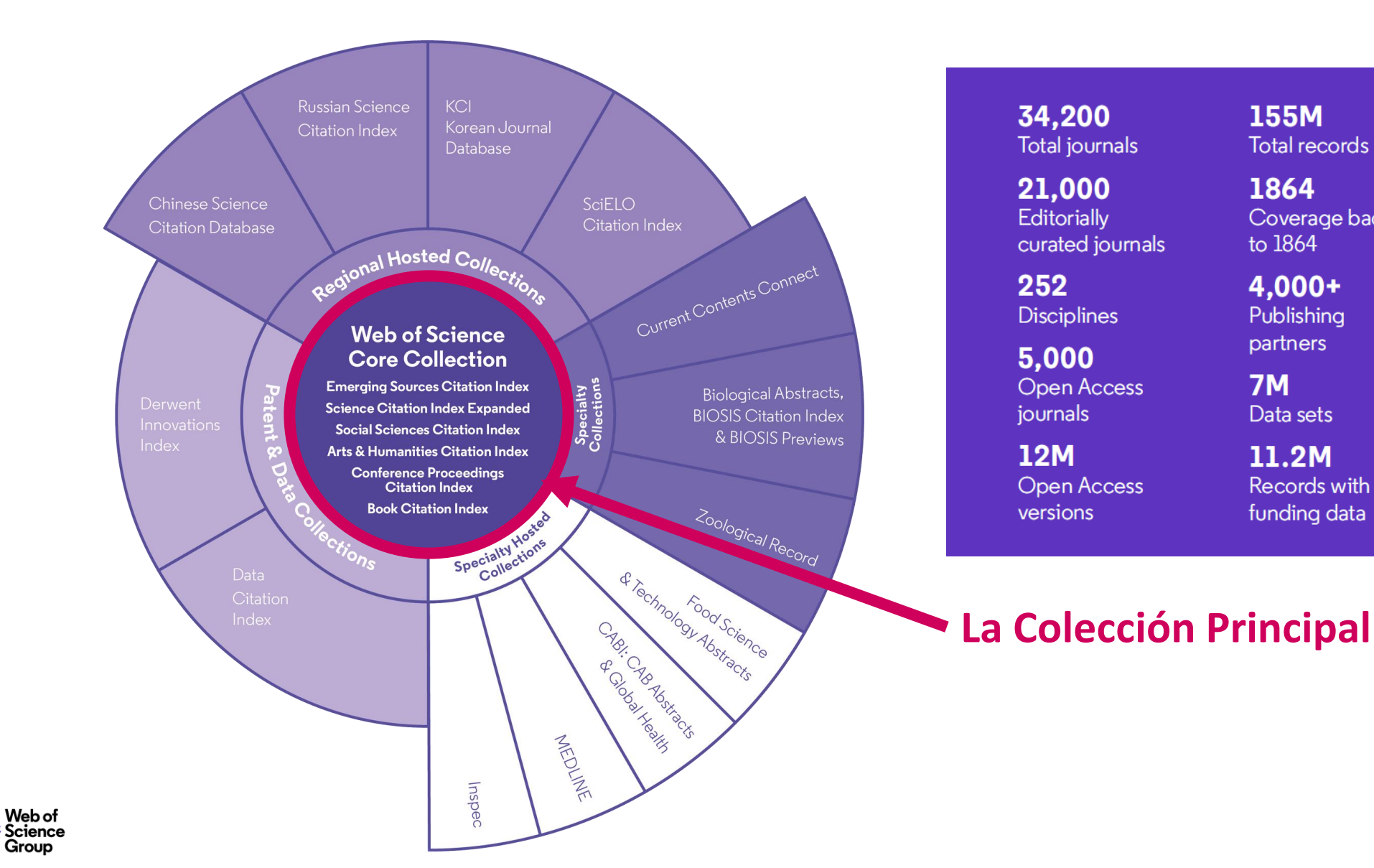

34.200 Total journals

21,000 Editorially curated journals

252 Disciplines

5.000 **Open Access** iournals

12M **Open Access** versions

155M Total records

Coverage back

1864

to 1864

4.000+

Publishing

partners

Data sets

11.2M

Records with

funding data

**7M** 

70M Patents

52 Patent issuing authorities

37M Patent families

10.000+ Unified organisations

3

### Agenda Nivel Avanzado

#### • Aprender a hacer una búsqueda avanzada y a buscar por dirección

- Buscar y analizar la producción científica de una institución "consolidada"
- Aprender las varias opciones de exportación
- Entender el índice Emerging Source Citation Index
- Entender el acceso anticipado y aprender a buscar por año de publicación
- Ver la investigación de excelencia y entender los indicadores de influencia
- Aprender a buscar por referencia citada
- Buscar las otras bases de datos de la Web of Science
- Ver los informes de ISI la "universidad" del grupo Web of Science

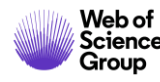

## Las búsquedas avanzadas

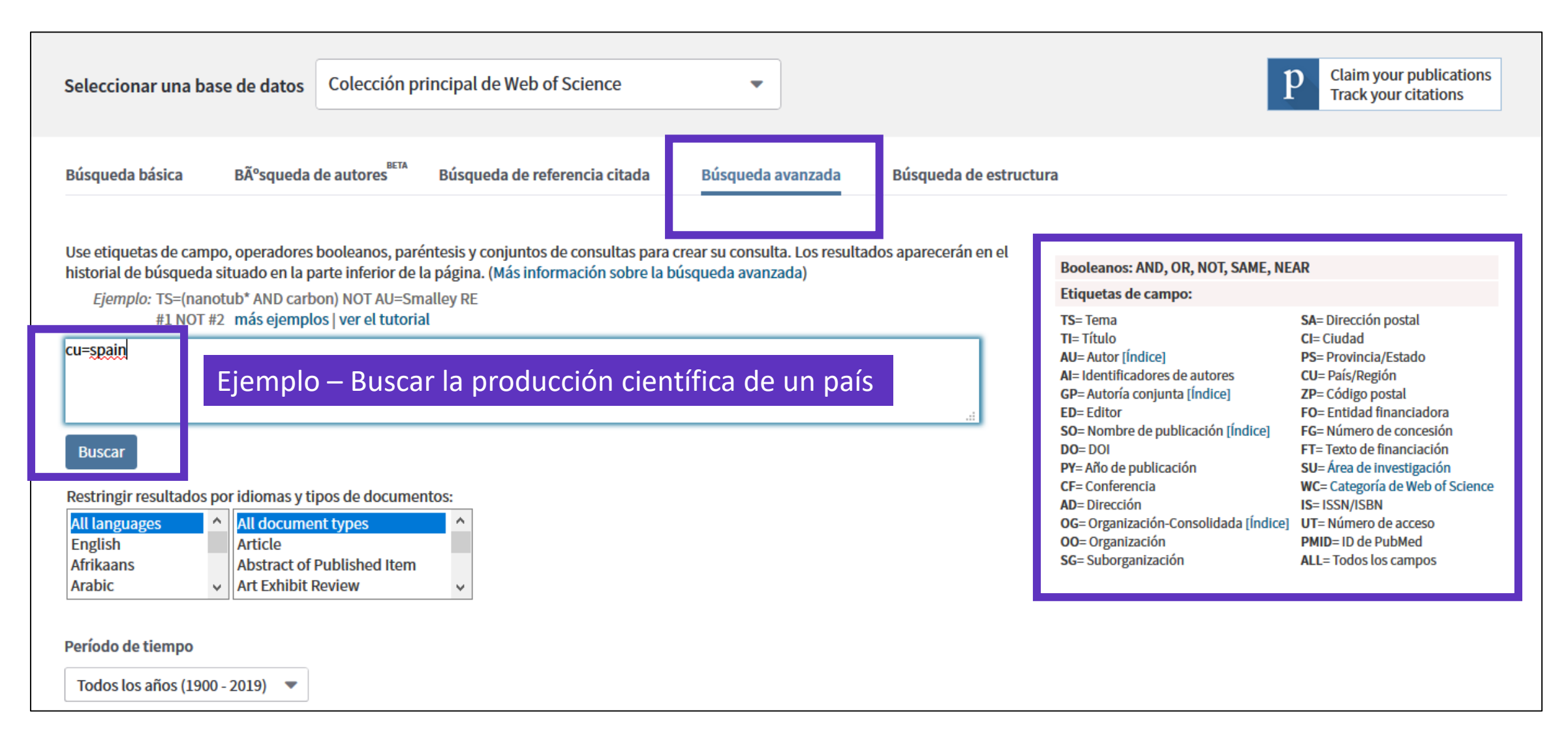

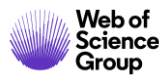

## **Buscar por dirección**

Seleccionar una base de datos

https://images.webofknowledge.com/WOKRS533JR18/help/es\_LA/ WOS/hs address.html

Colección principal de Web of Science

#### SAME

En las búsquedas de direcciones, use el operador SAME para restringir su búsqueda a términos que aparezcan en la misma dirección en un registro completo. Use paréntesis para agrupar sus términos de direcciones. Por ejemplo: AD=(McGill Univ SAME Quebec SAME Canada) busca registros en los que McGill University aparece en el campo Direcciones de un registro completo junto con "Quebec" y "Canada". AD=(Portland SAME Oregon) busca registros en los que "Portland", "Oregon" u "OR" (abreviatura del estado) aparecen en el campo Direcciones de un registro. Tenga en cuenta que el operador SAME funciona exactamente como AND

cuando se usa en otros campos (por ejemplo, en los campos Tema y Título) y cuando los términos aparecen en el mismo registro. Por ejemplo:

(cat

| Búsqueda básica Búsqueda de autores Búsqueda de re                                       | ferencia citada   | Búsqu             | TS=(cat SAME mouse) devuelve los mismos resultados que<br>AND mouse). |                       |        |
|------------------------------------------------------------------------------------------|-------------------|-------------------|-----------------------------------------------------------------------|-----------------------|--------|
| Jaume I SAME spain                                                                       |                   | 8                 | Dirección                                                             | -                     | Buscar |
| Ver lista de abreviaturas                                                                |                   |                   | + Agrega                                                              | ar fila   Restablecer |        |
| Direcciones:                                                                             |                   | Publicad          | riones de varia                                                       | as institucio         | nec    |
| [1] Florida Univ, Carrer Rei <mark>Jaume I</mark> 2, Catarroja 46470, <mark>Spain</mark> |                   | r ubricat         |                                                                       |                       |        |
| Direcciones:                                                                             |                   |                   |                                                                       |                       |        |
| \pm [1] Univ Jaume I Castellon, Dept Matemat, Inst Univ Matemat & Aplic                  | ac Castellon, Cam | pus Riu Sec, E-12 | 2071 Castellon De La Plana, <mark>S</mark>                            | ipain                 |        |

[5] Inst Catala Salut, Primary Care Unit, CAP Jaume 1,C Jaume I 45-49, Tarragona 43005, Spain +

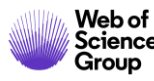

### Agenda Nivel Avanzado

- Aprender a hacer una búsqueda avanzada y a buscar por dirección
- Buscar y analizar la producción científica de una institución "consolidada"
- Aprender las varias opciones de exportación
- Entender el índice Emerging Source Citation Index
- Entender el acceso anticipado y aprender a buscar por año de publicación
- Ver la investigación de excelencia y entender los indicadores de influencia
- Aprender a buscar por referencia citada
- Buscar las otras bases de datos de la Web of Science
- Ver los informes de ISI la "universidad" del grupo Web of Science

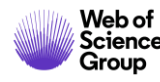

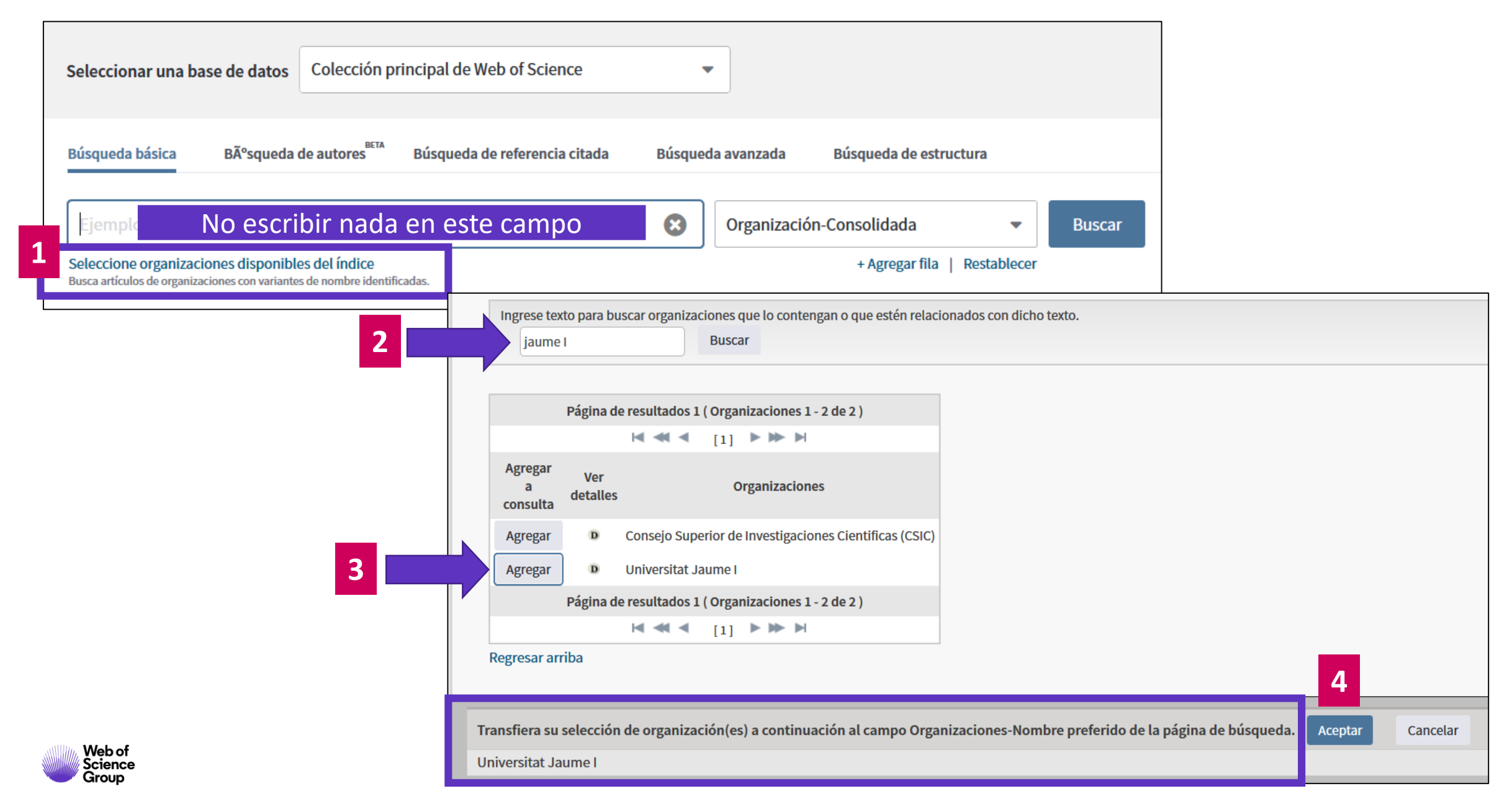

8

| Nombre de la organización: | Agregar | UNIVERSITAT JAUME I                                                   |                                                                                                    |                                      |  |  |  |
|----------------------------|---------|-----------------------------------------------------------------------|----------------------------------------------------------------------------------------------------|--------------------------------------|--|--|--|
| Otros nombres:             |         | UJI; JAUME I UNIVERSITY; UNIV JAUME I; JAMES I UNIVERSITY             |                                                                                                    |                                      |  |  |  |
| Dirección:                 |         | AVENIDA DE VICENT SOS BAYNAT, S/N, 12071 CASTELLA?N DE LA PLANA, CAST | NIDA DE VICENT SOS BAYNAT, S/N, 12071 CASTELLA?N DE LA PLANA, CASTELLA?N, SPAIN ,CASTELLON DE LA PLANA, SPAIN |                                      |  |  |  |
| Sitio web:                 |         | http://www.uji.es/                                                    | 'www.uji.es/                                                                                                  |                                      |  |  |  |
| Variantes del nombre:      | Agregar | AICE UNIV JAUME 1                                                     |                                                                                                    |                                      |  |  |  |
|                            | Agregar | CERAM UNIV JAUME I CASTELLON                                          | •                                                                                                    | Buscar una "Organización-Consolidada |  |  |  |
|                            | Agregar | DPTO INGENIERIA CIENCIA LOS COMP UNIV JAUME I                         | ENIERIA CIENCIA LOS COMP UNIV JAUME I permite encontrar las                                                   |                                      |  |  |  |
|                            | Agregar | EMC UNIV JAUME I                                                      | UNIV JAUME I las diferentes variante                                                                          |                                      |  |  |  |
|                            | Agregar | ESTADO UNIV JAUME I CASTELLON                                         |                                                                                                    |                                      |  |  |  |
|                            | Agregar | ESTCE UNIV JAUME                                                      | •                                                                                                    | Hay mas de 13.000 organizaciones     |  |  |  |
|                            | Agregar | ESTCE UNIV JAUME 1                                                    |                                                                                                    | consolidadas en la web of Science    |  |  |  |
|                            | Agregar | ESTCE UNIV JAUME I                                                    |                                                                                                    |                                      |  |  |  |
|                            | Agregar | FISABIO UNIV JAUME 1 UNIV VALENCIA JOINT RES UNIT                     |                                                                                                    |                                      |  |  |  |
|                            | Agregar | FISABIO UNIV JAUME I UNIV VALENCIA                                    |                                                                                                    |                                      |  |  |  |
|                            | Agregar | FISABIO UNIV JAUME I UNIV VALENCIA JOINT RES                          |                                                                                                    |                                      |  |  |  |
|                            | Agregar | FISABIO UNIV JAUME I UNIV VALENCIA JOINT RES UNIT                     |                                                                                                    |                                      |  |  |  |

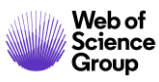

| Búsqueda básica Búsqueda de autores BÉTA Búsqued                                                                                                    | la de referencia citada Búsqueda ava                                     | anzada Bú                                                            | squeda de estructura                                                                                         |                                                                                                    |                                      |  |  |
|----------------------------------------------------------------------------------------------------|--------------------------------------------------------------------------|----------------------------------------------------------------------|----------------------------------------------------------------------------------------------------|----------------------------------------------------------------------------------------------------|--------------------------------------|--|--|
| Universitat Jaume I<br>Seleccione organizaciones disponibles del índice<br>Busca artículos de organizaciones con variantes de nombre identificadas. | Orp                                                                      | ganización-Con                                                       | + Agregar fila   Restablecer                                                                                 |                                                                                                    |                                      |  |  |
| Re<br>(de                                                                                                    | esultados: 12.789<br>• Colección principal de Web of Science)            | Ordenar por:                                                         | E <mark>Fecha ↓</mark> E Veces citado Conteo de u                                                            | uso Relevancia Más <del>-</del>                                                                                       |                                      |  |  |
| Bu<br>(Ur                                                                                                    | <b>ISCÓ: Organización-Consolidada:</b><br>niversitat Jaume I) <b>Más</b> | Seleccionar página Exportar Agregar a la lista de registros marcados |                                                                                                    |                                                                                                    |                                      |  |  |
| Crear alerta  1. Empowerment in the Public                                                                                                    |                                                                          |                                                                      |                                                                                                    | : Testing the Influence of Goal Orientatior                                                                           | n                                    |  |  |
| Re                                                                                                    | efinar resultados                                                        |                                                                      | Por: Garcia-Juan, Beatriz; Escrig-Tena, An<br>PUBLIC PERSONNEL MANAGEMENT                                    | na B.; Roca-Puig, Vicente<br>Volumen: 48 Número: 4 Páginas: 443-470 Fo                                                | echa de publicación: DEC 2019        |  |  |
| Bu                                                                                                    | scar en resultados de Q                                                  | 2.                                                                   | Non-destructive determination of ta                                                                          | aste-related compounds in tomato using                                                                                | NIR spectra                          |  |  |
| Fil                                                                                                    | trar resultados por:                                                     |                                                                      | Por: Ibanez, Gines; Cebolla-Cornejo, Jair<br>JOURNAL OF FOOD ENGINEERING V<br>Texto completo de la editorial | me; Marti, Raul; et ál<br>'olumen: 263 Páginas: 237-242 Fecha de publ<br>Artículo del repositorio gratuito y aceptado | licación: DEC 2019<br>Ver abstract 💌 |  |  |
|                                                                                                    | Acceso Abierto (3,692)                                                   | 3.                                                                   | High throughput FT-MIR indirect and Por: Marti, Raul; Sanchez, Guadalupe; Va                                 | alysis of sugars and acids in watermelon<br>alcarcel, Mercedes; et ál                                                 |                                      |  |  |
| Añ<br>Science                                                                                                    | ios de publicación 🔺<br>2019 (818)                                       |                                                                      | FOOD CHEMISTRY Volumen: 300 Nú<br>Texto completo de la editorial Ver a                                       | imero de artículo: UNSP 125227 Fecha de pub<br>abstract 💌                                                             | olicación: DEC 1 2019                |  |  |

10

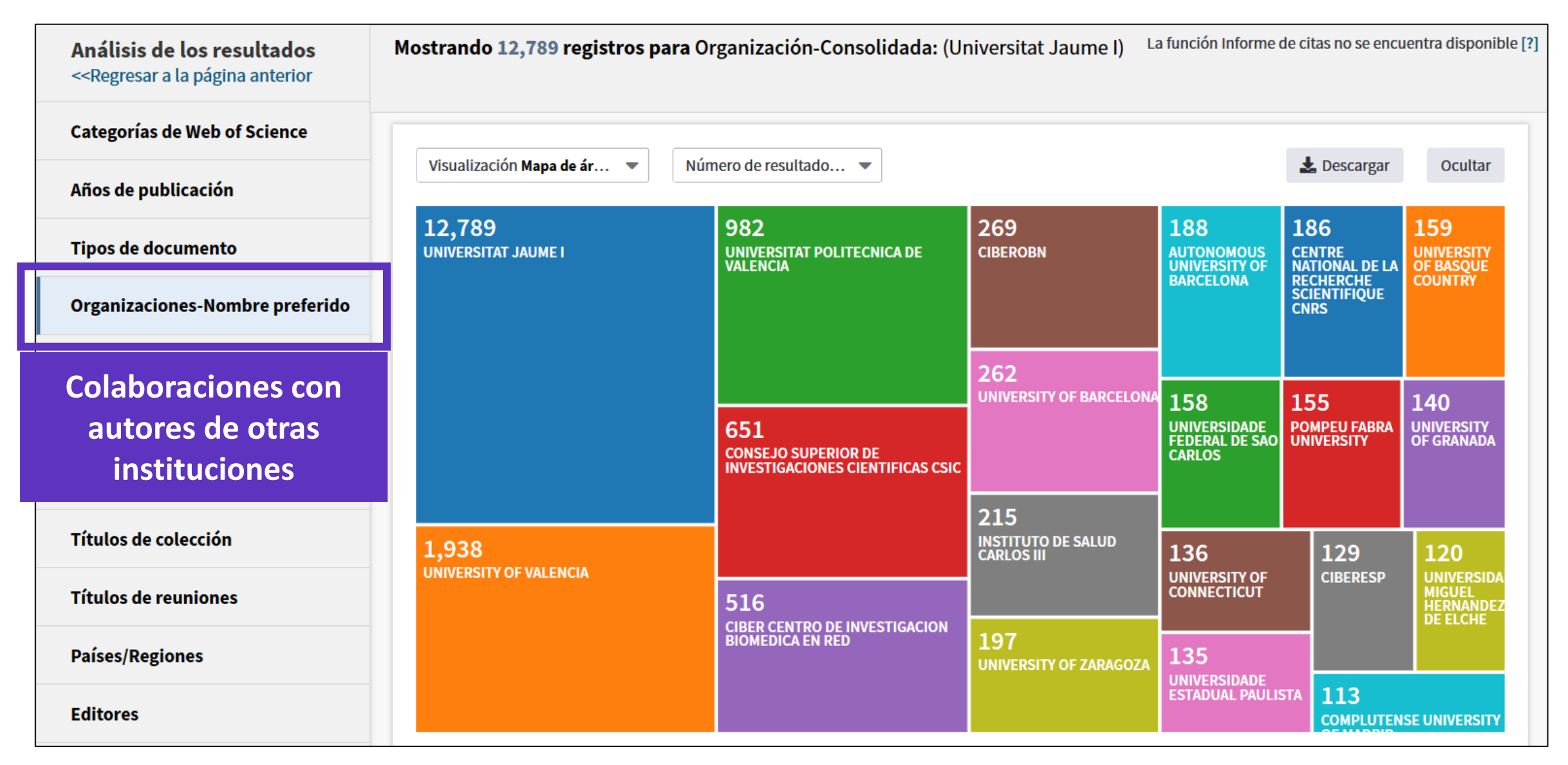

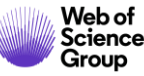

| Análisis de los resultados<br>< <regresar a="" anterior<="" la="" página="" th=""><th>Mostrando 12,789 registros para Org</th><th>anización-Consolidada</th><th>: (Universitat Jaume I)</th><th>La función Informe</th><th>de citas no se e</th><th>ncuentra disponible</th></regresar> | Mostrando 12,789 registros para Org | anización-Consolidada | : (Universitat Jaume I) | La función Informe | de citas no se e     | ncuentra disponible |
|----------------------------------------------------------------------------------------------------|-------------------------------------|-----------------------|-------------------------|--------------------|----------------------|---------------------|
| Categorías de Web of Science                                                                                                    |                                     |                       |                         |                    |                      |                     |
| Años de publicación                                                                                                    | Visualización Mapa de ár 🔻 Númer    | o de resultado 🔻      |                         |                    | 🛓 Descarga           | ir Ocultar          |
| Tipos de documento                                                                                                    | 12,784<br>SPAIN                     | 556<br>ENGLAND        | 321<br>BRAZIL           | 278<br>Netherlands | <b>243</b><br>мехісо | 168<br>switzerlan   |
| Organizaciones-Nombre preferido                                                                                                    |                                     |                       |                         |                    |                      |                     |
| Entidades financiadoras                                                                                                    |                                     |                       |                         |                    |                      |                     |
| Autores                                                                                                    |                                     | 414<br>ITALY          | 163                     | 144                | 121                  | 119                 |
| Títulos de fuentes                                                                                                    | 925                                 |                       | SWEDEN                  | PORTUGAL           | DENM                 | ARK CANADA          |
| Colaboraciones con                                                                                                    | USA                                 |                       | 152                     | 126                |                      |                     |
| autores de otros países                                                                                                    |                                     | 394<br>FRANCE         |                         | AUSTRALIA          |                      |                     |
| Países/Regiones                                                                                                    | 647<br>germany                      |                       | 146<br>POLAND           | 121                | RUSSI                | A                   |
| Editores                                                                                                    |                                     |                       | POLAND                  | COLOMBIA           | 101<br>CHILE         |                     |

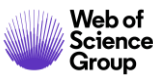

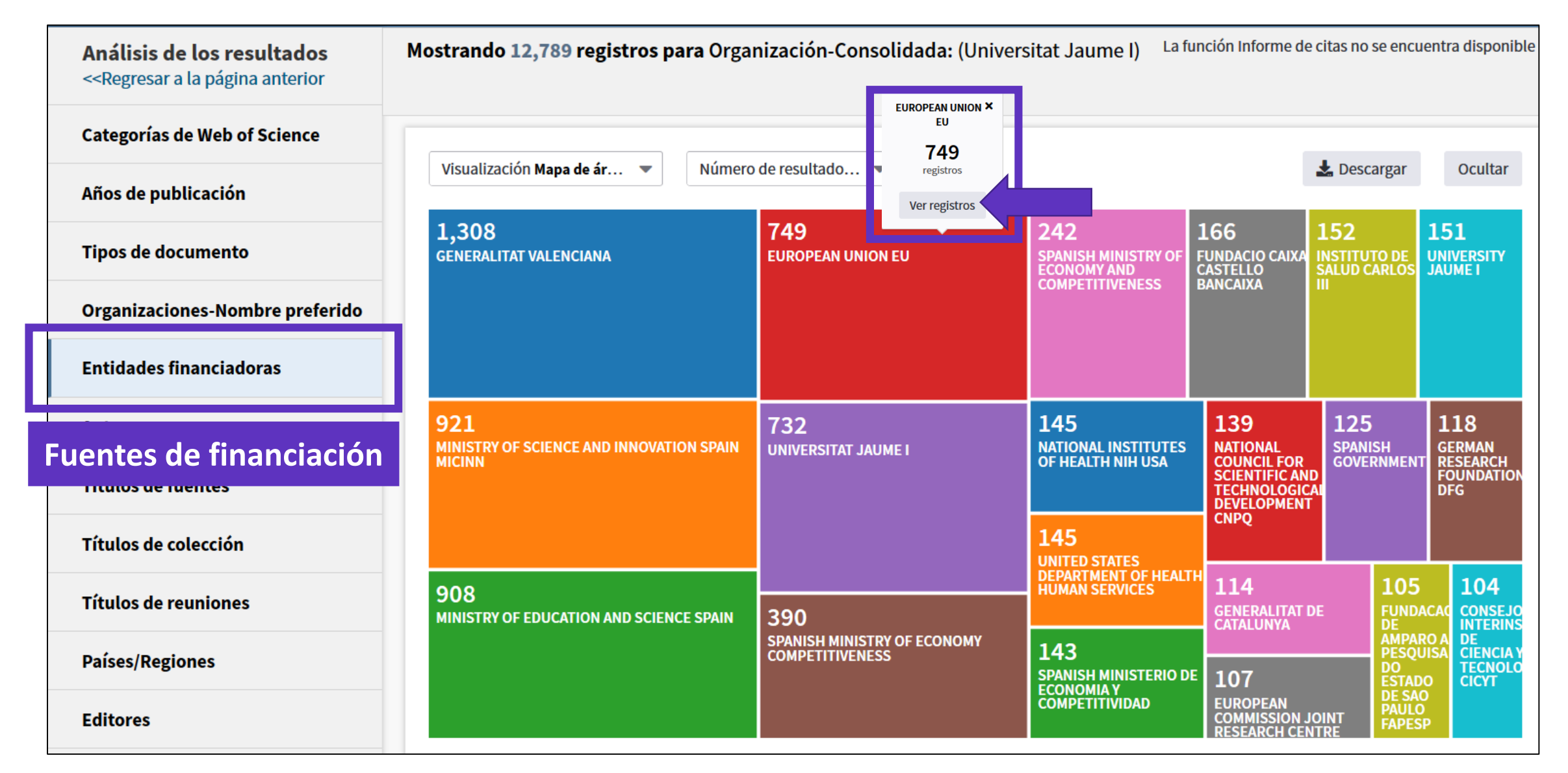

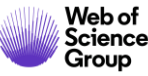

| <b>Resultados: 749</b><br>(de Colección principal de Web of Science) | <b>Ordenar por: <u>Fecha ↓</u></b> Veces citado Conteo de uso Relevancia Más <del>~</del>                                                                                                    |  |  |  |  |  |
|----------------------------------------------------------------------|----------------------------------------------------------------------------------------------------|--|--|--|--|--|
| Buscó: Organización-Consolidada:<br>(Universitat Jaume I)Más         | Seleccionar página Exportar Agregar a la lista de registros marcados                                                                                                    |  |  |  |  |  |
| 🌲 Crear alerta                                                       | 1. Flexible high resolution-mass spectrometry approach for screening new psychoactive substances in urban wastewater                                                                                                    |  |  |  |  |  |
| Refinar resultados                                                   | Por: Salgueiro-Gonzalez, Noelia; Castiglioni, Sara; Gracia-Lor, Emma; et ál<br>SCIENCE OF THE TOTAL ENVIRONMENT Volumen: 689 Páginas: 679-690 Fecha de publicación: NOV 1 2019                                                                                  |  |  |  |  |  |
| Buscar en resultados de Q                                            | Texto completo de la editorial       Ver abstract ▼         2.       Simultaneous determination of new psychoactive substances and illicit drugs in sewage: Potential of micro liquid chromatography tandom mass spectrometry in wastewater based epidemiology. |  |  |  |  |  |
| Filtrar resultados por:                                              | Por: Celma, Alberto; Sancho, Juan, V; Salgueiro-Gonzalez, Noelia; et ál<br>JOURNAL OF CHROMATOGRAPHY A Volumen: 1602 Páginas: 300-309 Fecha de publicación: SEP 27 2019                                                                                         |  |  |  |  |  |
| 🗋 🧿 Acceso Abierto (309)                                             | Texto completo de la editorial 👌 Artículo del repositorio gratuito y aceptado Ver abstract 🔻                                                                                                    |  |  |  |  |  |

De las 749 publicaciones financiadas por la Unión Europea, sólo 309 están disponibles en Acceso Abierto. Impacto del Plan S? (<u>https://www.coalition-s.org/about/</u>)

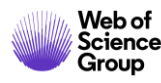

### Agenda Nivel Avanzado

- Aprender a hacer una búsqueda avanzada y a buscar por dirección
- Buscar y analizar la producción científica de una institución "consolidada"
- Aprender las varias opciones de exportación
- Entender el índice Emerging Source Citation Index
- Entender el acceso anticipado y aprender a buscar por año de publicación
- Ver la investigación de excelencia y entender los indicadores de influencia
- Aprender a buscar por referencia citada
- Buscar las otras bases de datos de la Web of Science
- Ver los informes de ISI la "universidad" del grupo Web of Science

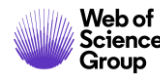

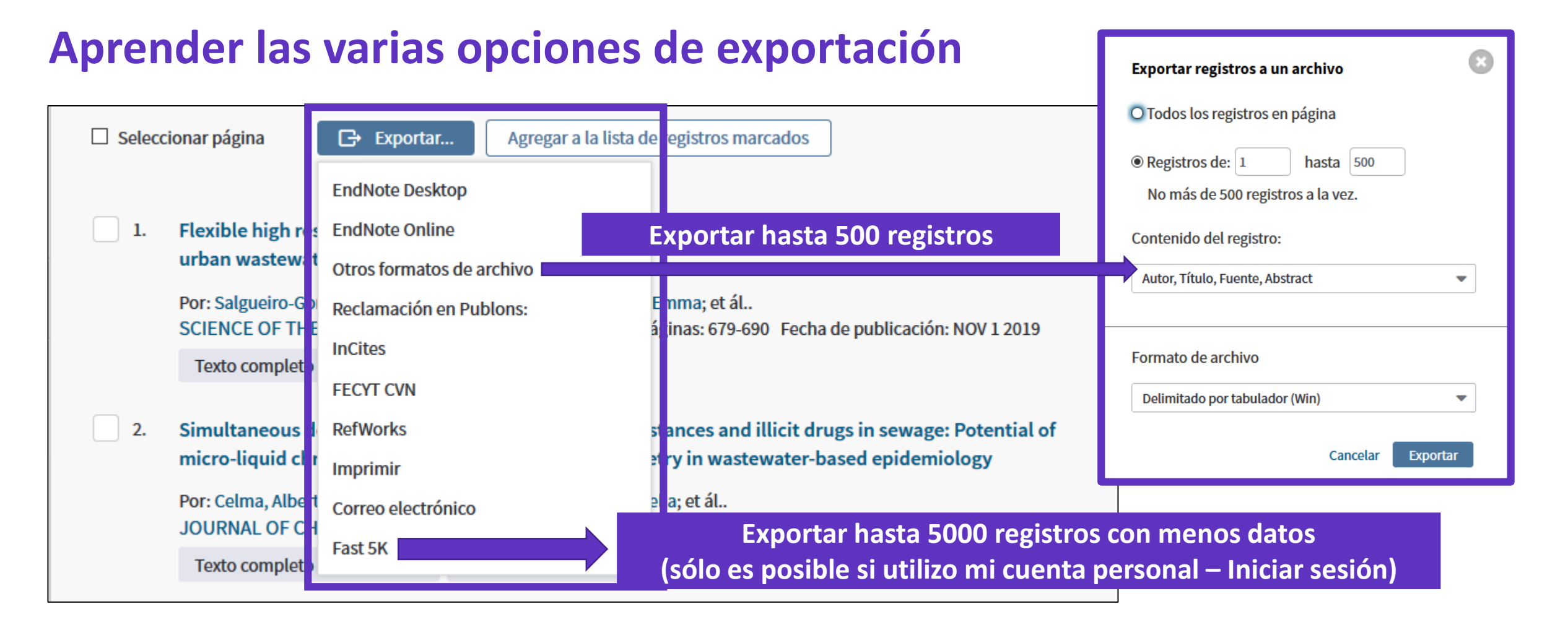

- Se descarga un archivo "savedrecs.txt"
- Abrir un hoja de calculo en blanco en Excel
- Seleccionar "Data" en el menú de arriba y "From Text/CSV" para convertir el archivo .txt en .xlsx

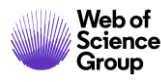

## Aprender las varias opciones de exportación

| Buscar                                                                                                    | Herramientas 🗸                                                                                                    | Búsquedas y alertas 👻 Historial de búsqueda                                                                                                    |                                                                                                    |
|----------------------------------------------------------------------------------------------------|----------------------------------------------------------------------------------------------------|----------------------------------------------------------------------------------------------------|----------------------------------------------------------------------------------------------------|
| Resultados: 303<br>(de Colección principal de Web of Science)                                                                                                    | <b>Ordenar por:</b> <u>Fecha ↓</u> Veces citado Conteo de uso Relevancia M                                                                                                    | lás <del>▼</del>                                                                                                    |                                                                                                    |
| Buscó: IDENTIFICADORES DE<br>AUTORES: (B-1729-2010)<br>Período de tiempo: Todos los<br>años. Índices: SCI-EXPANDED, SSCI,<br>A&HCI, CPCI-S, CPCI-SSH, BKCI-S,<br>BKCI-SSH, ESCI, CCR-EXPANDED, IC. | <ul> <li>Seleccionar página  Exportar a otros formatos de archivo</li> <li>1. Necessary and sufficient conditions for the existence of second order BVPs with convex potential</li> </ul>                                                                                     | Más Agregar a la lista de registros marcados<br>EndNote Desktop<br>EndNote Online<br>Otros formatos de archivo                                                               |                                                                                                    |
| 🌲 Crear alerta                                                                                                    | Por: Bai, Liang; Dai, Binxiang; Nieto, Juan J.<br>ELECTRONIC JOURNAL OF QUALITATIVE THEORY OF DIFF<br>Fecha de publicación: 2018                                                                                                    | Reclamación en Publons:<br>InCitos                                                                                                    |                                                                                                    |
| Refinar resultados Buscar en resultados de Q                                                                                                    | <ol> <li>Analytical Solutions for Multi-Time Scale Fraction<br/>Brownian Motion and Their Applications</li> <li>Por: Ding, Xiao-Li; Nieto, Juan J.</li> <li>ENTROPY Volumen: 20 Número: 1 Número de artíc</li> <li>Texto completo gratuito y de la editorial Ver a</li> </ol> | retworks<br>ctividades científicas y tecnoló<br>Producción científica                                                                                                    | ogicas                                                                                                    |
|                                                                                                    |                                                                                                    | Publicaciones, documentos científicos                                                                                                    | s y técnicos                                                                                                    |
| Se descarga<br>publicaciones                                                                                                    | un PDF con la lista de<br>, los datos de la revista y                                                                                                    | <ol> <li>Bai, Liang; Dai, Binxiang; Nieto, Juan J.I<br/>solutions generated by impulses of seco<br/>QUALITATIVE THEORY OF DIFFEREN<br/>01/01/2018. ISSN 1417-3875</li> </ol> | Necessary and sufficient conditions for the existence of non-const<br>nd order BVPs with convex potential. ELECTRONIC JOURNAL C<br>ITIAL EQUATIONS. 1, pp. 1 - 13. UNIV SZEGED, BOLYAI INSTI |
| su factor de in<br>año de pu                                                                                                    | mpacto (y ranking) en el<br>blicación del artículo                                                                                                    | Tipo de producción: Artículo<br>Fuente de impacto: WOS (JCR)<br>Índice de impacto: 1.065<br>Posición de publicación: 78                                                      | Tipo de soporte: Revista<br>Categoría: Science Edition - MATHEMATICS<br>Revista dentro del 25%: Si<br>Num. revistas en cat.: 314                                                             |
| Web of<br>Science                                                                                                    |                                                                                                    | Fuente de impacto: WOS (JCR)<br>Índice de impacto: 1.065<br>Posición de publicación: 131<br>Fuente de citas: WOS                                                             | Categoría: Science Edition - MATHEMATICS, /<br>Revista dentro del 25%: No<br>Num. revistas en cat.: 254<br>Citas: 2                                                                          |

### Agenda Nivel Avanzado

- Aprender a hacer una búsqueda avanzada y a buscar por dirección
- Buscar y analizar la producción científica de una institución "consolidada"
- Aprender las varias opciones de exportación
- Entender el índice Emerging Source Citation Index
- Entender el acceso anticipado y aprender a buscar por año de publicación
- Ver la investigación de excelencia y entender los indicadores de influencia
- Aprender a buscar por referencia citada
- Buscar las otras bases de datos de la Web of Science
- Ver los informes de ISI la "universidad" del grupo Web of Science

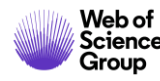

## ¿Por qué hemos creado el Emerging Source Citation Index?

 Nuestros usuarios, que sean investigadores, agencias de financiación, gobiernos, evaluadores.. Quieren más contenido.

 Nuestros usuarios desean que mantengamos la selectividad y que sigamos con nuestra política de indexar el contenido de mayor calidad e impacto

Cómo podemos responder a dos peticiones opuestas?

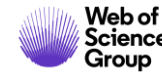

## Processo de selección para la Colección Principal

Selección revistas, libros, etc. de alta calidad.

| Las revistas son   | seleccionadas | nor expertos: |
|--------------------|---------------|---------------|
| Las i Evistas sull | seleccionauas | por experios. |

Con **150** años de experiencia

Que hablan 12 idiomas

Con **0** afiliaciones a revistas o editoriales

| ros. etc.           | Online Submission Form  | In-house W                  | In-house Web of Science Core Collection Editors                       |                                                                                                    |  |  |
|---------------------|-------------------------|-----------------------------|-----------------------------------------------------------------------|----------------------------------------------------------------------------------------------------|--|--|
|                     | <b>1</b> Initial Triage | 2 Editorial Triage          | 3 Editorial Evaluation                                                |                                                                                                    |  |  |
|                     |                         | Quality criteria            |                                                                       | Impact criteria                                                                                                    |  |  |
| iadas por expertos: |                         |                             |                                                                       |                                                                                                    |  |  |
|                     | Successful outcomes     |                             |                                                                       |                                                                                                    |  |  |
| o editoriales       | Starts editorial triage | Starts editorial evaluation | Enters Emerging Sources Citation<br>Index and is evaluated for impact | Enters Science Citation<br>Index Expanded, Social<br>Sciences Citation Index, or<br>Arts & Humanities<br>Citation Index |  |  |

La evaluación y selección del contenido de la Colección Principal siempre ha sido y sigue siendo

**Objetiva. Selectiva y Dinámica** 

(For more information - Mila.Cahue@Clarivate.com - https://clarivate.com/webofsciencegroup/solutions/editorial/)

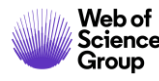

## La Web of Science Colección Principal

#### Web of Science Core Collection

Science Citation Index Expanded Social Sciences Citation Index Arts & Humanities Citation Index Emerging Sources Citation Index Conference Proceedings Citation Index Book Citation Index

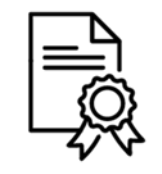

Independiente de operaciones comerciales

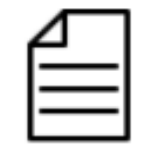

Más de 21,000 revistas

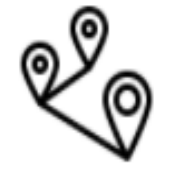

Más de 73 millones de registros

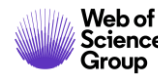

## **Emerging Sources Citation Index**

+7,600 Revistas indexadas

+2,700 Revistas de Acceso Abierto

> **3200** Editoriales

**+3 Million** De registros (Abril 2019)

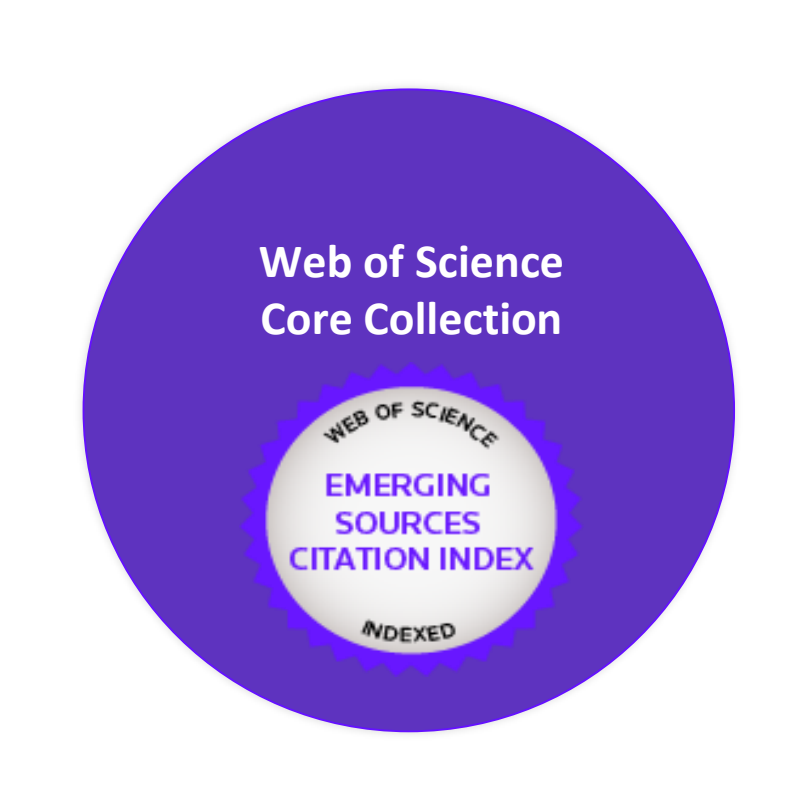

#### Las revistas del ESCI no tienen un Factor de Impacto

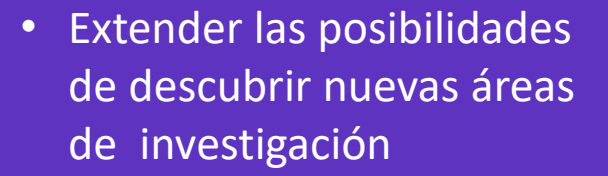

- Mejor seguimiento de la evolución de las áreas emergentes y de las tendencias internacionales
- Más oportunidades de identificar oportunidades de colaboración en áreas emergentes de investigación

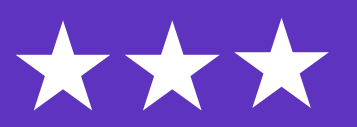

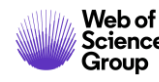

## Los efectos de ESCI en la cobertura de revistas de la colección principal

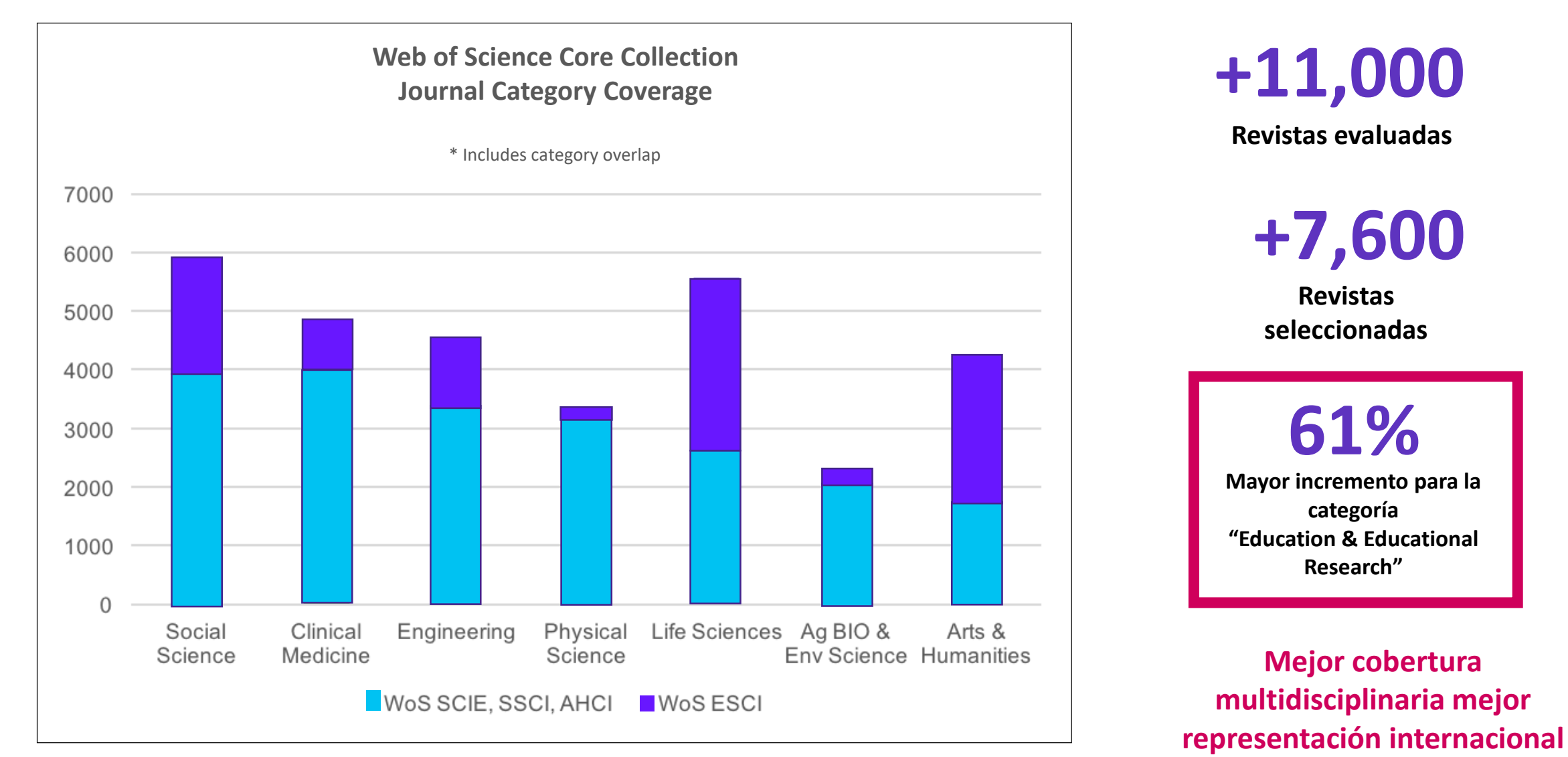

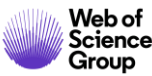

| <b>Resultados: 105.111</b><br>(de Colección principal de Web of Science)                                                                                                    | Ordenar por: <u>Fecha ↓</u> Veces citado Conteo de uso Relevancia Más <del>↓</del>                                                                        |                                                               |                                                                                 |  |  |  |  |
|----------------------------------------------------------------------------------------------------|----------------------------------------------------------------------------------------------------|---------------------------------------------------------------|---------------------------------------------------------------------------------|--|--|--|--|
| Buscó: cu=spain AND py=2018<br>Período de tiempo: Todos los<br>años. Índices: SCI-EXPANDED, SSCI,<br>A&HCI, CPCI-S, CPCI-SSH, BKCI-S,<br>BKCI-SSH, ESCI, CCR-EXPANDED, IC                                  | Seleccionar página Exporta                                                                                                    | ar Agregar a la lista de registros marcados                   |                                                                                 |  |  |  |  |
| BKCI-SSH, ESCI, CCR-EXPANDED, IC.         Monoc         1.         The anti-Francoist movements and the Middle East conflict (1947-57): The Portrayal of Israelis and Arabs in the Spanish left-wing press |                                                                                                    |                                                               |                                                                                 |  |  |  |  |
| Crear alerta                                                                                                    | Por: Migliucci, Dario<br>JOURNAL OF ISRAELI HISTORY Volumen: 37 Número: 1 Páginas: 87-111 Fecha de publicación: JAN 2 2018<br>Acceso anticipado: JUN 2019 |                                                               |                                                                                 |  |  |  |  |
| Refinar resultados                                                                                                    | Texto completo de la editorial                                                                                                    | Ver abstract 🔻                                                |                                                                                 |  |  |  |  |
|                                                                                                    | 2. A New Column in P.Lond. lota                                                                                                    | a 121 (Pap.Graec.Mag. VII): Edition and Interpre              | tation                                                                          |  |  |  |  |
| Buscar en resultados de Q                                                                                                    | Se muestran solo 100 Índice de Web of Science (po                                                                                                    | r número de registros). Para opciones avanzadas de refi       | nación, utilice 📲Analizar resultados.                                           |  |  |  |  |
|                                                                                                    | □ Science Citation Index Expanded (73,699)                                                                                                    | □ Arts and Humanities Citation Index (3,237)                  | □ Conference Proceedings Citation Index-Social Sciences and<br>Humanities (918) |  |  |  |  |
| Filtrar resultados por:                                                                                                    | Emerging Sources Citation Index (15,167)                                                                                                    | □ Book Citation Index–Science (1,368)                         | □ Index Chemicus (589)                                                          |  |  |  |  |
|                                                                                                    | Conference Proceedings Citation Index - Science<br>(13,964)                                                                                               | Book Citation Index-Social Sciences and Humanities<br>(1,010) | □ Current Chemical Reactions (172)                                              |  |  |  |  |
|                                                                                                    | □ Social Sciences Citation Index (13,038)                                                                                                    |                                                               |                                                                                 |  |  |  |  |
| Web of<br>Science<br>Group                                                                                                    | Refinar Excluir Cancelar Ordena                                                                                                    | ar por: Número de r 🔻                                         |                                                                                 |  |  |  |  |

24

| <b>Resultados: 15.167</b><br>(de Colección principal de Web of Science) | Ordenar por: Fecha <u>Veces citado ↓</u> Conteo de uso Relevancia Más <del>▼</del>                                                                                                    | <ul> <li>▲ 1 de 1.517 ▶</li> </ul>               |
|-------------------------------------------------------------------------|----------------------------------------------------------------------------------------------------|--------------------------------------------------|
| Buscó: cu=spain AND py=2018Más                                          | □ Seleccionar página                                                                                                    | Analizar resultados                              |
| 🌲 Crear alerta                                                          |                                                                                                    | encuentra disponible. [?]                        |
|                                                                         | 1. The EMBRACE II study: The outcome and prospect of two decades of evolution within the GEC-ESTRO                                                                                                    | Veces citado: 51                                 |
| Refinar resultados                                                      | GYN working group and the EMBRACE studies                                                                                                    | (en la Colección principal<br>de Web of Science) |
|                                                                         | Por: Potter, Richard; Tanderup, Kari; Kirisits, Christian; et ál<br>Autoría conjunta: EMBRACE Collaborative Grp<br>CLINICAL AND TRANSLATIONAL RADIATION ONCOLOGY Volumen: 9 Páginas: 48-60 Fecha de publicación: <mark>FEB 2018</mark> | Conteo de uso 🗸                                  |
| Buscar en resultados de Q                                               | ∂ Texto completo gratuito y de la editorial Ver abstract ▼                                                                                                    |                                                  |
|                                                                         | 2 Influence of Charge Transport Layers on Open-Circuit Voltage and Hysteresis in Perovskite Solar Cells                                                                                                    | Veces citado: 40                                 |
| Filtrar resultados por:                                                 | Por: Rayishankar, Sandheep; Gharibzadeh, Saba; Roldan-Carmona, Cristina; et ál<br>JOULE Volumen: 2 Número: 4 Páginas: 788-798 Fecha de publicación: APR 18 2018                                                                        | (en la Colección principal<br>de Web of Science) |
| 🗆 👌 Acceso Abierto (10,367)                                             | Texto completo de la editorial Ver abstract 💌                                                                                                    | Conteo de uso 🗸                                  |

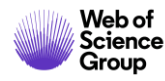

| <b>Análisis de los resultados</b><br>< <regresar a="" anterior<="" la="" página="" th=""><th colspan="7">Mostrando 15,167 registros para cu=spain AND py=2018<br/>Más</th></regresar> | Mostrando 15,167 registros para cu=spain AND py=2018<br>Más |                                     |                                             |                    |                             |                   |                               |
|----------------------------------------------------------------------------------------------------|-------------------------------------------------------------|-------------------------------------|---------------------------------------------|--------------------|-----------------------------|-------------------|-------------------------------|
| Categorías de Web of Science                                                                                                    | Visualización Mana de ár                                    | Número de resultado                 |                                             |                    |                             | ↓ Descargar       | Ocultar                       |
| Años de publicación                                                                                                    |                                                             |                                     |                                             |                    | _                           |                   | ocultar                       |
| Tipos de documento                                                                                                    | 1,592<br>EDUCATION EDUCATIONAL<br>RESEARCH                  | 643<br>HUMANITIES MULTIDISCIPLINARY | 384<br>HOSPITALITY LEISURE<br>SPORT TOURISM | 298<br>ECONOMICS   | 282<br>POLITICAL<br>SCIENCE | 252<br>LINGUISTIC | 246<br>MEDIEVAL<br>RENAISSANC |
| Organizaciones-Nombre preferido                                                                                                    |                                                             |                                     |                                             |                    |                             |                   | STODIES                       |
| Entidades financiadoras                                                                                                    |                                                             | 639                                 | <b>344</b><br>SOCIAL SCIENCES               |                    |                             |                   |                               |
| Autores                                                                                                    | <b>1,044</b><br>HISTORY                                     | INTERD                              | INTERDISCIPLINARY                           | 231<br>dermatology | 197<br>SPORT                | 193<br>sociol     | DGY 164<br>ARCHAEO            |
| Títulos de fuentes                                                                                                    |                                                             |                                     | 316                                         |                    |                             |                   |                               |
| Títulos de colección                                                                                                    |                                                             | 426<br>PHILOSOPHY                   | ART                                         | 201                |                             |                   |                               |
| Títulos de reuniones                                                                                                    | 975<br>LAW                                                  |                                     |                                             | GEUGRAPHY          | 156<br>BUSINES              | is A              | .50 147<br>RCHITE SURGER      |
| Países/Regiones                                                                                                    |                                                             | 406<br>LANGUAGE LINGUISTICS         | 308<br>LITERATURE ROMANCE                   | 199<br>NURSING     | 152                         |                   |                               |
| Editores                                                                                                    |                                                             |                                     |                                             |                    | LITERAT                     | JRE               |                               |

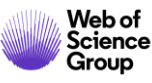

| Análisis de los resultados < <regresar a="" anterior<="" la="" página="" th=""><th>Mostrando 15,167 registros para<br/>Más</th><th></th><th>La funció</th><th>ón Informe</th><th>de citas no se er</th><th>ıcuentra disponible</th></regresar> | Mostrando 15,167 registros para<br>Más                                        |                                                | La funció                                                | ón Informe                                                                      | de citas no se er                              | ıcuentra disponible                         |                                          |
|----------------------------------------------------------------------------------------------------|-------------------------------------------------------------------------------|------------------------------------------------|----------------------------------------------------------|---------------------------------------------------------------------------------|------------------------------------------------|---------------------------------------------|------------------------------------------|
| Categorías de Web of Science                                                                                                    |                                                                               |                                                |                                                          |                                                                                 |                                                |                                             |                                          |
| Años de publicación                                                                                                    | Visualizacion Mapa de ar                                                      | umero de resultado 🔻                           |                                                          |                                                                                 |                                                | Lescarga                                    | Ocultar                                  |
| Tipos de documento                                                                                                    | 217<br>ACTAS DERMO SIFILIOGRAFICAS                                            | 82<br>REVISTA COMPLUTENSE DE<br>EDUCACION      | 65<br>PRISMA SOCIAL                                      | 57<br>JOURNAL OF<br>HUMAN<br>SPORT AND<br>EVERCISE                              | 57<br>REVISTA<br>GENERAL<br>DERECHO<br>BROCESA | DE CLINICA                                  | IA HIPOGRIFO<br>REVISTA DE<br>LITERATURA |
| Organizaciones-Nombre preferido                                                                                                    |                                                                               |                                                | 64                                                       | LALKCISL                                                                        | FROCESA                                        |                                             | SIGLO DE<br>ORO                          |
| Entidades financiadoras                                                                                                    |                                                                               | 82<br>REVISTA ROL DE                           | E LEGAL HISTORY REVIEW                                   |                                                                                 |                                                |                                             |                                          |
| Autores                                                                                                    | 106<br>RETOS NUEVAS TENDENCIAS EN<br>EDUCACION FISICA DEPORTE Y<br>RECREACION | ENFERMERIA                                     | 63                                                       | 55<br>REVISTA GENERAL DEL<br>DERECHO DEL<br>TRABAJO Y DE LA<br>SEGURIDAD SOCIAL |                                                | 52<br>Cirugia                               | 52<br>REUMATOLOGIA                       |
| Títulos de fuentes                                                                                                    |                                                                               | 74                                             | REVISTA UNIVERSITARIA DE<br>HISTORIA MILITAR             |                                                                                 |                                                | CARDIOVASCULA                               | CLINICA                                  |
| Títulos de colección                                                                                                    | 105<br>REVISTA ESPANOLA DE ANESTESIOLOGIA Y                                   | RADIOLOGIA                                     | 62                                                       | 55<br>REVISTA                                                                   |                                                | 52                                          | 51                                       |
| Títulos de reuniones                                                                                                    |                                                                               |                                                | MEMORIA Y CIVILIZACION<br>ANUARIO DE HISTORIA            | COMUNICACIO<br>JOURNAL OF<br>COMMUNICATI                                        | ION                                            | REVISTA GENERA<br>DERECHO<br>ADMINISTRATIVO | DE REVISTA<br>DE<br>DERECHO<br>POLITICO  |
| Países/Regiones                                                                                                    | 97<br>PROFESORADO REVISTA DE CURRICULUM<br>Y FORMACION DE PROFESORADO         | 72<br>REVISTA LATINA DE<br>COMUNICACION SOCIAL | 60<br>REVISTA ELECTRONICA DE<br>ESTUDIOS INTERNACIONALES | <b>54</b><br>Farmacia<br>Hospitalaria                                           |                                                | 51<br>Data in Brief                         |                                          |
| Editores                                                                                                    |                                                                               |                                                |                                                          |                                                                                 |                                                |                                             |                                          |

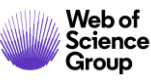

## Análisis de las publicaciones con afiliaciones españolas (2005-2018)

| Web of Science Categories         | WOS Primary records | ESCI records | % Growth |
|-----------------------------------|---------------------|--------------|----------|
| LAW                               | 1175                | 8128         | 691,7%   |
| AREA STUDIES                      | 240                 | 648          | 270,0%   |
| EDUCATION & EDUCATIONAL RESEARCH  | 5633                | 14929        | 265,0%   |
| HUMANITIES MULTIDISCIPLINARY      | 2472                | 6236         | 252,3%   |
| COMMUNICATION                     | 2542                | 5724         | 225,2%   |
| ARCHITECTURE                      | 643                 | 1338         | 208,1%   |
| HOSPITALITY LEISURE SPORT TOURISM | 1403                | 2863         | 204,1%   |
| ART                               | 1522                | 3020         | 198,4%   |
| NURSING                           | 1404                | 2673         | 190,4%   |
| INTERNATIONAL RELATIONS           | 859                 | 1456         | 169,5%   |
| SOCIAL SCIENCES INTERDISCIPLINARY | 1941                | 3183         | 164,0%   |
| PHILOSOPHY                        | 3193                | 4927         | 154,3%   |
| CLASSICS                          | 953                 | 1438         | 150,9%   |
| SOCIAL WORK                       | 379                 | 525          | 138,5%   |
| LITERATURE                        | 1031                | 1340         | 130,0%   |
| MUSIC                             | 364                 | 467          | 128,3%   |
| POLITICAL SCIENCE                 | 2341                | 2838         | 121,2%   |
| MEDIEVAL RENAISSANCE STUDIES      | 1497                | 1782         | 119,0%   |
| DEMOGRAPHY                        | 414                 | 491          | 118,6%   |
| HISTORY                           | 7718                | 8384         | 108,6%   |

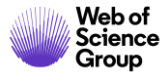

### Agenda Nivel Avanzado

- Aprender a hacer una búsqueda avanzada y a buscar por dirección
- Buscar y analizar la producción científica de una institución "consolidada"
- Aprender las varias opciones de exportación
- Entender el índice Emerging Source Citation Index
- Entender el acceso anticipado y aprender a buscar por año de publicación
- Ver la investigación de excelencia y entender los indicadores de influencia
- Aprender a buscar por referencia citada
- Buscar las otras bases de datos de la Web of Science
- Ver los informes de ISI la "universidad" del grupo Web of Science

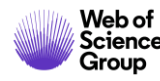

## **Entender al Acceso Anticipado**

Alum impairs tolerogenic properties induced by allergoid-mannan conjugates inhibiting mTOR and metabolic reprogramming in human DCs

Por: Benito-Villalvilla, C (Benito-Villalvilla, Cristina)<sup>[1]</sup>; Soria, I (Soria, Irene)<sup>[2]</sup>; Perez-Diego, M (Perez-Diego, Mario)<sup>[1]</sup>; Fernandez-Caldas, E (Fernandez-

Caldas, Enrique)<sup>[2,3]</sup>; Subiza, JL (Subiza, Jose Luis)<sup>[2]</sup>; Palomares, O (Palomares, Oscar)<sup>[1]</sup>

ALLERGY DOI: 10.1111/all.14036

Recesso anticipado: OCT 2019 Tipo de documento: Article; Early Access

| Tipos de documento                                                                                                | Refinar                                 | Excluir            | Cancelar  | Ordenar por:        | Número de r 🔻       |  |  |  |  |
|----------------------------------------------------------------------------------------------------|-----------------------------------------|--------------------|-----------|---------------------|---------------------|--|--|--|--|
| Se muestran solo 100 Tipos de documento (por número de registros). Para opciones avanzadas de refinación, utilice |                                         |                    |           |                     |                     |  |  |  |  |
| ARTICLE (55,420)                                                                                                  | BIBLIOGRAPHY (3)                        |                    |           |                     |                     |  |  |  |  |
| MEETING ABSTRACT (6,2                                                                                             | 24) 🗌 BO                                | OK REVIEW (1,247)  |           | TA PAPER (37)       | REPRINT (2)         |  |  |  |  |
| REVIEW (4,309)                                                                                                    | ВО                                      | BOOK CHAPTER (528) |           | M REVIEW (5)        | POETRY (1)          |  |  |  |  |
| EDITORIAL MATERIAL (2,                                                                                            | ATERIAL (2,857) CORRECTION (392)        |                    | RET       | TRACTION (5)        | RECORD REVIEW (1)   |  |  |  |  |
|                                                                                                    | GS PAPER (2.084) BIOGRAPHICAL ITEM (76) |                    | 76) 🗌 ART | T EXHIBIT REVIEW (3 | SOFTWARE REVIEW (1) |  |  |  |  |
| EARLY ACCESS (2,057)                                                                                              |                                         |                    |           |                     |                     |  |  |  |  |
|                                                                                                    |                                         |                    |           |                     | Se puede r          |  |  |  |  |
| Refinar Excluir                                                                                                   | Cancelar                                | Ordenar por        | r: Númer  | o de r 🔻            |                     |  |  |  |  |
|                                                                                                    |                                         |                    |           |                     |                     |  |  |  |  |

#### Acceso anticipado

La función Acceso anticipado indica que un artículo se publicó electrónicamente en una revista antes de asignarlo a un volumen y un número específicos. Estos artículos también se conocen como "artículos en prensa" o "publicar antes de imprimir", en función de la marca del editor.

Estos artículos se pueden encontrar con antelación y están completemente indexados, incluyendo una fecha de publicación en línea para el editor. Estos artículos acumulan el número de veces que se citaron en esta fase inicial de publicación, por lo que se conserva el impacto completo del artículo. También se incluye la función Web of Science total, que incluye opciones de alertas y exportación.

Se puede refinar por tipo de documento y "Early Access"

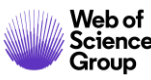

## Aprender a buscar por año de publicación

| Seleccionar una base de datos Colección principal de Web of Science | -                                                                                                    |                                                                                                    |
|---------------------------------------------------------------------|----------------------------------------------------------------------------------------------------|----------------------------------------------------------------------------------------------------|
| Búsqueda básica Búsqueda de autores BETA Busca las pub              | icaciones de 2019 ("Early Access" O BII                                                                                                    | EN fecha final de publicación)                                                                                                    |
| 2019                                                                | Año de publicación     Buscar                                                                                                    | de uso Relevancia Más 🗸                                                                                                    |
|                                                                     | Buscó: AÑO DE PUBLICACIÓN: (201<br>9)Más                                                                                                    | . Agregar a la lista de registros marcados                                                                                                    |
|                                                                     | Crear alerta  1. Effect of molybdenum content of a stirity and a stirity and a stirit | on the morphology and electronic characteristics of Pd-MoOx                                                                                                    |
|                                                                     | Refinar resultados       Por: Ambriz-Pelaez, Oscar; Duron, S         APPLIED SURFACE SCIENCE Volt                                                                                                    | iergio; Olivas, Amelia; et ál<br>umen: 498 Número de artículo: UNSP 143842 Fecha de publicación: <mark>DEC 31 2019</mark>                                         |
|                                                                     | Buscar en resultados de     Q       2.     InAs/InP core/shell nanowire ga                                                                                                    | as sensor: Effects of InP shell on sensitivity and long-term stability                                                                                            |
|                                                                     | Filtrar resultados por:       Por: Bai, Min; Huang, Hui; Liu, Zhe; APPLIED SURFACE SCIENCE Volt                                                                                                    | et ál<br>umen: 498 Número de artículo: UNSP 143756 Fecha de publicación: DEC 31 2019<br>Ver abstract ▼                                                            |
|                                                                     | Refinar 3. Monitoring morphological and                                                                                                    | chemical properties during silver solid-state dewetting                                                                                                    |
|                                                                     | Años de publicación     Por: Berni, M.; Carraño, I; Kovtún, A.       □ 2019 (2,119,656)     Ver abstract ▼       □ 2018 (1,050)     Ver abstract ▼                                                                                                    | umen: 498 Número de artículo: UNSP 143890 Fecha de publicación: DEC 31 2019                                                                                       |
| Web of<br>Science                                                   | 2017 (11)     4. Mutualistic decomposition path más opciones / valores Refinar                                                                                                    | 1 <b>way of formaldehyde on O-predosed delta-MnO2</b><br>, Xiu; et ál<br>umen: 498 Número de artículo: UNSP 143784 Fecha de publicación: <mark>DEC 31 2019</mark> |

31

## Aprender a buscar por año de publicación

| Resultados: 2.120.717<br>(de Colección principal de Web of Science) | Ordenar por: Fecha ↓弄 Veces citado Conteo de uso Relevancia Más <del>▼</del>                                                                                                    |
|---------------------------------------------------------------------|----------------------------------------------------------------------------------------------------|
| Buscó: AÑO DE PUBLICACIÓN: (201<br>9)Más                            | Seleccionar página Agregar a la lista de registros marcados                                                                                                    |
| 🌲 Crear alerta                                                      | 1. Effect of molybdenum content on the morphology and electronic characteristics of Pd-MoOx                                                                                                    |
| Refinar resultados                                                  | nanomaterials and activity evaluation for ethylene glycol electro-oxidation<br>Por: Ambriz-Pelaez, Oscar; Duron, Sergio; Olivas, Amelia; et ál<br>APPLIED SURFACE SCIENCE Volumen: 498 Número de artículo: UNSP 143842 Fecha de publicación: <mark>DEC 31 2019</mark>                                                                                                    |
| Buscar en resultados de Q                                           | Ver abstract ▼         2.       InAs/InP core/shell nanowire gas sensor: Effects of InP shell on sensitivity and long-term stability                                                                                                    |
| Filtrar resultados por:                                             | Por: Bai, Min; Huang, Hui; Liu, Zhe; et ál<br>APPLIED SURFACE SCIENCE Volumen: 498 Número de artículo: UNSP 143756 Fecha de publicación: DEC 31 2019                                                                                                    |
| 🗌 👌 Acceso Abierto (596,724)                                        | Texto completo de la editorial Ver abstract 💌                                                                                                    |
| Refinar<br>Años de publicación                                      | A;e<br>A;e<br>dur<br>A;e<br>dur<br>A;e<br>A;e<br>A;e<br>A;e<br>A;e<br>A;e<br>A;e<br>A;e                                                                                                    |
| 2019 (2,119,656)                                                    | porque es a partir de esta lecha que se emplezan a contabilizar las citas.                                                                                                    |
| <ul> <li>2018 (1,050)</li> <li>2017 (11)</li> </ul>                 | Años de publicación                                                                                                    |
| más opciones / valores                                              | 2018 (1,050)         System           2017 (11)         0, 11, 0, 11, 0, 11 |
|                                                                     | Refinar       más opciones / valores       Refinar       SOFT ROBOTICS Volumen: 6 Número: 2 Páginas: 214-227 Fecha de publicación: APR 1 2019         Acceso anticipado: DEC 2018       Acceso anticipado: DEC 2018         Texto completo de la editorial       Ver abstract ▼                                                                                                    |

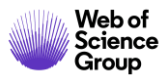

### Agenda Nivel Avanzado

- Aprender a hacer una búsqueda avanzada y a buscar por dirección
- Buscar y analizar la producción científica de una institución "consolidada"
- Aprender las varias opciones de exportación
- Entender el índice Emerging Source Citation Index
- Entender el acceso anticipado y aprender a buscar por año de publicación
- Ver la investigación de excelencia y entender los indicadores de influencia
- Aprender a buscar por referencia citada
- Buscar las otras bases de datos de la Web of Science
- Ver los informes de ISI la "universidad" del grupo Web of Science

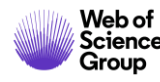

## ¿Por qué el Essential Science Indicators (ESI)?

#### From Sputnik to the World Wide Web � A Retrospective View of Citation Indexing

essential

У

Eugene Garfield Chairman Emeritus, ISIâ Publisher, <u>The Scientistă</u> 3501 Market Street Philadelphia, PA 19104 Tel. 215-243-2205 Fax 215-387-1266 email: garfield@codex.cis.upenn.edu Home Page: <u>www.eugenegarfield.org</u>

i.

ACRL Science & Technology Program Titled Quantum Leaps by Decade: Future "Caching" the Past - Forty Years of Creating New Communities for Science Librarianship Through Collaboration ALA Annual Meeting, San Francisco June 18, 2001

data And there is great pressure on ISI to modify its method of calculating impact to better reflect long-term vs. short-term impact. 25 This is reflected in their new Essential Science Indicators.

ESI was developed by ISI to provide an alternative methodology to the Impact Factor to measure long term impact versus short term

Essential Science Indicators (ESI) is an analytical tool that helps you identify topperforming research in Web of Science Core Collection. ESI surveys more than 11,000 journals from around the world to rank authors, institutions, countries, and journals in 22 broad fields based on publication and citation performance.

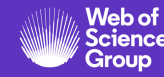

f these

#### Los datos de ESI

Agricultural Sciences Biology & Biochemistry Chemistry Clinical Medicine Computer Science Ecology/Environment Economics & Business Engineering Geosciences Immunology Material Sciences Mathematics Microbiology Molecular Biology & Genetics Multidisciplinary Neuroscience & Behavior Pharmacology & Toxicology Physics Plant & Animal Science Psychology/Psychiatry Social Sciences, general Space Science

Web of Science Group

- Source: Science Citation Index-Expanded (SCIE) and the Social Sciences Citation Index (SSCI) in Web of Science Core Collection.
- **Document Types**: ESI analyzes articles and reviews from SCIE and SSCI journals to determine how well a paper, organization, etc. is performing.
- **Depth of Data**: ESI data consists of a 10-year rolling file, which increases with each bimonthly update.
- Fields: ESI uses 22 broad disciplines to rank entities and identify top-performing papers. Each journal is assigned to only one field, and the research published in that journal will take on that field assignment (In the case of Multidisciplinary journals, reclassification is done at the paper level, based on an analysis of the cited references. This means that papers published in journals like *Science* and *Nature* could belong to fields that are more specific than Multidisciplinary)
- Citation Counts: Only citations from indexed journals in the Science Citation Index Expanded, Social Science Citation Index and Arts & Humanities Citation Index, are taken into account for ESI purposes.

### Los umbrales de citas en ESI

Inclusion in ESI is dependent upon meeting certain citation thresholds. Only the most highly cited individuals, institutions, journals, countries and papers are included in ESI. This chart shows the citation thresholds that must be met in order to appear in ESI.

| Entity                     | Percentile | Data Years |
|----------------------------|------------|------------|
| Researchers                | 1%         | 10         |
| Institutions               | 1%         | 10         |
| Countries                  | 50%        | 10         |
| Journals                   | 50%        | 10         |
| <b>Highly Cited Papers</b> | 1%         | 10         |
| Hot Papers                 | 0.1%       | 2          |

**How to Read This Table:** This table shows you the citation performance threshold that an entity's research needs to meet in order for it to qualify as Highly Cited in a field. Data Years refers to the years examined - 10 means that the full ESI data file is considered. Percentiles are inverted, so 1% means that an entity is performing in the top 1% when compared to peers.

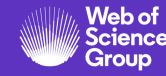

### Algunos ejemplos de reconocimento

- To be included as a Highly Cited Researcher in Chemistry, the total number of citations to a person's Chemistry output must be in the top 1% when <u>compared to all</u> other researchers, who have published Chemistry papers in the last 10 years. Each author listed on a paper is counted equally (<u>https://hcr.clarivate.com/</u>)
- Highly Cited Papers are papers that have received enough citations to place them in the top 1% when <u>compared to all other papers published in the same year in the</u> <u>same field</u>, i.e. 2008 Physics papers are only compared to other 2008 Physics papers to determine whether they have been cited enough to rank in the top 1%.
- For Hot Papers, only papers published in the last 2 years are considered. Hot Papers are receiving citations quickly after publication. These papers have been cited enough times in the most recent bimonthly period to place them in the top 0.1% when compared to peer papers. Peer papers are papers that were added to WoS Core Collection during the same bimonthly update and belong to the same field.

The Latest Fast-Breaking Papers from Essential Science Indicators (December 2018) https://clarivate.com/webofsciencegroup/blog/the-latest-fast-breaking-papers-from-essentialscience-indicators/?utm\_campaign=sarblog&utm\_source=linkedin&utm\_medium=social

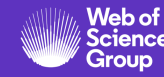

## **ESI Field Baselines**

Citation Rates per year and field, allow the comparison of the number of citations for specific papers published the same year and indexed in the same field

#### **Field Baselines**

Baselines are annualized expected citation rates for papers in a research field.

Citation Rates are yearly averages of citations per paper.

| Citation Rates                                             | RESEARCH<br>FIELDS A      | 2009  | 2010  | 2011  | 2012  | 2013  | 2014  | 2015  | 2016 |
|------------------------------------------------------------|---------------------------|-------|-------|-------|-------|-------|-------|-------|------|
|                                                            | ALL FIELDS                | 23.98 | 22.30 | 19.75 | 17.43 | 14.98 | 12.57 | 9.81  | 6.72 |
|                                                            | AGRICULTURAL<br>SCIENCES  | 17.21 | 16.22 | 14.29 | 12.66 | 11.03 | 9.37  | 7.33  | 5.07 |
| Percentiles                                                | BIOLOGY &<br>BIOCHEMISTRY | 34.10 | 30.48 | 26.45 | 23.37 | 19.59 | 16.00 | 11.99 | 8.12 |
|                                                            | CHEMISTRY                 | 25.32 | 24.27 | 22.59 | 21.00 | 18.03 | 15.86 | 12.76 | 8.91 |
| Field Rankings                                             | CLINICAL<br>MEDICINE      | 25.43 | 23.10 | 20.34 | 17.87 | 15.22 | 12.60 | 9.86  | 6.60 |
|                                                            | COMPUTER<br>SCIENCE       | 12.90 | 12.11 | 11.86 | 9.69  | 8.92  | 7.94  | 6.60  | 4.64 |
|                                                            | ECONOMICS &<br>BUSINESS   | 18.38 | 16.61 | 14.29 | 11.64 | 9.79  | 7.72  | 5.61  | 3.56 |
| Context is everything:                                     | ENGINEERING               | 15.19 | 14.40 | 13.10 | 11.63 | 10.59 | 9.15  | 7.51  | 5.49 |
| <ul><li>Research Fields</li><li>Publication Year</li></ul> | ENVIRONMENT/E<br>COLOGY   | 28.48 | 26.62 | 23.04 | 20.47 | 16.93 | 13.77 | 10.58 | 7.05 |
|                                                            | GEOSCIENCES               | 26.50 | 23.59 | 21.64 | 18.50 | 15.79 | 12.68 | 9.74  | 6.45 |
|                                                            | IMMUNOLOGY                | 37.94 | 34.09 | 29.77 | 24.95 | 22.01 | 18.13 | 13.57 | 9.33 |
|                                                            | MATERIALS<br>SCIENCE      | 24.51 | 25.62 | 23.14 | 21.45 | 18.82 | 16.92 | 13.57 | 9.81 |

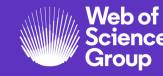

### Los indicadores de ESI

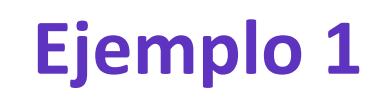

| Results List                                           |  |  |  |  |  |  |  |  |
|--------------------------------------------------------|--|--|--|--|--|--|--|--|
| Research Fields 🗸                                      |  |  |  |  |  |  |  |  |
|                                                        |  |  |  |  |  |  |  |  |
| Filter Results By 😮                                    |  |  |  |  |  |  |  |  |
| Changing the filter field removes all current filters. |  |  |  |  |  |  |  |  |
| Add Filter »                                           |  |  |  |  |  |  |  |  |
| × SPAIN                                                |  |  |  |  |  |  |  |  |
|                                                        |  |  |  |  |  |  |  |  |
| Include Results For                                    |  |  |  |  |  |  |  |  |
| Top Papers 🗸                                           |  |  |  |  |  |  |  |  |
|                                                        |  |  |  |  |  |  |  |  |
| Clear Save Criteria                                    |  |  |  |  |  |  |  |  |

| Total:<br>23 | Research Fields                    | Web of Science<br>Documents | Cites 🕶   | Cites/Paper |
|--------------|------------------------------------|-----------------------------|-----------|-------------|
| 1            | CLINICAL                           | 88,927                      | 1,662,923 | 18.70       |
| 2            | CHEMISTRY                          | 64,202                      | 1,150,782 | 17.92       |
| 3            | PHYSICS                            | 40,211                      | 745,173   | 18.53       |
| 4            | MOLECULAR<br>BIOLOGY &<br>GENETICS | 16,513                      | 534,259   | 32.35       |
| 5            | ENGINEERING                        | 45,748                      | 455,601   | 9.96        |
| 6            | BIOLOGY &<br>BIOCHEMISTRY          | 23,874                      | 455,527   | 19.08       |
| 7            | ENVIRONMENT/E<br>COLOGY            | 27,218                      | 454,931   | 16.71       |
| 8            | PLANT &<br>ANIMAL<br>SCIENCE       | 35,444                      | 443,102   | 12.50       |
| 9            | SPACE SCIENCE                      | 14,018                      | 369,498   | 26.36       |
| 10           | NEUROSCIENCE<br>& BEHAVIOR         | 19,160                      | 358,114   | 18.69       |

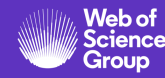

### Los indicadores de ESI

| Results List                                                                                                    |
|----------------------------------------------------------------------------------------------------|
| Research Fields 🗸                                                                                                    |
| Filter Results By (?)<br>Changing the filter field removes all<br>current filters.<br>Add Filter »<br>XUNIVERSITAT JAUME I<br>Include Results For<br>Top Papers |
|                                                                                                    |
| Results List                                                                                                    |
| Institutions                                                                                                    |
| Filter Results By ?<br>Changing the filter field removes all<br>current filters.<br>Add Filter »<br>* Chemistry                                                 |
| Include Results For<br>Top Papers                                                                                                    |
|                                                                                                    |

Ejemplo 2

| Total:<br>6 | Research Fields                | Web of Science<br>Documents | Cites 🔻 | Cites/Paper | Top Papers |
|-------------|--------------------------------|-----------------------------|---------|-------------|------------|
| 1           | CHEMISTRY                      | 1,210                       | 34,973  | 28.90       | 41         |
| 2           | MATERIALS<br>SCIENCE           | 475                         | 8,719   | 18.36       | g          |
| 3           | ENGINEERING                    | 629                         | 5,732   | 9.11        | 4          |
| 4           | PLANT & ANIMAL<br>SCIENCE      | 202                         | 4,779   | 23.66       | 15         |
| 5           | SOCIAL<br>SCIENCES,<br>GENERAL | 433                         | 1,956   | 4.52        | 2          |
| 0           | ALL FIELDS                     | 5,812                       | 84,471  | 14.53       | 107        |

| Total:<br>1252 | Institutions                                              | Countries/Regions | Web of Science<br>Documents | Cites | Cites/Paper <del>▼</del> |
|----------------|-----------------------------------------------------------|-------------------|-----------------------------|-------|--------------------------|
|                |                                                           | Filtro = Spain    |                             | _     |                          |
| 22             | CHEMICAL<br>RESEARCH OF<br>CATALONIA                      | SPAIN             | 1,426                       | 52,11 | 9 36.55                  |
| 23             | CSIC-UPV -<br>INSTITUTO DE<br>TECNOLOGIA<br>QUIMICA (ITQ) | SPAIN             | 925                         | 33,78 | 3 36.52                  |
| 30             | CSIC -<br>INSTITUTO<br>NACIONAL DEL<br>CARBON<br>(INCAR)  | SPAIN             | 444                         | 15,51 | 2 34.94                  |
| 65             | BARCELONA<br>INSTITUTE OF<br>SCIENCE &<br>TECHNOLOGY      | SPAIN             | 2,610                       | 77,51 | 3 29.70                  |
| 78             | UNIVERSITAT<br>JAUME I                                    | SPAIN             | 1,210                       | 34,97 | 3 28.90                  |
| 102            | UNIVERSITAT<br>ROVIRA I VIRGII                            | LI SPAIN          | 3,001                       | 82,02 | 5 27.33                  |

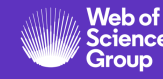

### Agenda Nivel Avanzado

- Aprender a hacer una búsqueda avanzada y a buscar por dirección
- Buscar y analizar la producción científica de una institución "consolidada"
- Aprender las varias opciones de exportación
- Entender el índice Emerging Source Citation Index
- Entender el acceso anticipado y aprender a buscar por año de publicación
- Ver la investigación de excelencia y entender los indicadores de influencia
- Aprender a buscar por referencia citada
- Buscar las otras bases de datos de la Web of Science
- Ver los informes de ISI la "universidad" del grupo Web of Science

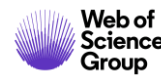

INTRODUCTION BY CARL SAGAN

Science

Group

https://images.webofknowledge.com/WOKRS533JR18/help/es\_LA/WOS/hp\_crsearch1.html

| Ejemplo                                                              | 1 – Buscar las referencias a                               | un libro                                                                                                    |                     | Búsqueda d<br>1 de 2                                          | e referencia citada: Paso                                                                                    |
|----------------------------------------------------------------------|------------------------------------------------------------|----------------------------------------------------------------------------------------------------|---------------------|---------------------------------------------------------------|----------------------------------------------------------------------------------------------------|
| Seleccionar una base de datos                                        | Colección principal de Web of Science                      |                                                                                                    |                     | Busque registros que c<br>exitosas se agregan a l             | itaron un trabajo publicado. Todas las búsquedas<br>la tabla de <u>historial de búsqueda</u> .               |
| Búsqueda básica Bðsqueda de<br>Encuentre los artículos en los que se | e autores BETA Búsqueda de referencia citada Búsque        | Una búsqueda de referencia citada permite descubrir cómo se confirmó, aplica<br>mejoró, amplió o corrigió una innovación o una idea conocidas. Descubra quié<br>cita sus investigaciones y el impacto que tiene su trabajo en otros investigado<br>del mundo |                     |                                                               |                                                                                                    |
| Paso 1: Ingrese información sobre e                                  | l trabajo citado. Los campos se combinan con el operador l | oooleano AND.                                                                                                    |                     |                                                               |                                                                                                    |
| HAWKING S OR HAWKING S W O                                           | OR HAWKING STEPHEN OR HAWKING STEPHEN                      | Autor citado                                                                                                    | •                   | buscar artículos que ind<br>de arte o de una partitu          | cluyen o hacen referencia a una ilustración de una obra<br>ura musical. Estas referencias se denominan citas |
| Seleccionar del índice                                               | A PDIEE                                                    |                                                                                                    |                     | implícitas.                                                   |                                                                                                    |
| brief history of time*                                               | HISTORY OF 0                                               | Trabajo citado                                                                                                    | •                   |                                                               |                                                                                                    |
| Seleccionar del índice<br>Ver lista de abreviaturas                  |                                                            |                                                                                                    |                     |                                                               |                                                                                                    |
| Ejemplo: 1943 or 1943-1945                                           | THE BIG SANGTO                                             | Año(s) de cita                                                                                                    | •                   | Buscar Consulte nuestro tuto de búsqueda de referencia citada | orial                                                                                                    |
|                                                                      | BLACK                                                      | + Agregar fila                                                                                                    | Restablecer         |                                                               |                                                                                                    |
|                                                                      |                                                            | Un vídeo interesar<br><u>https://www.youtu</u>                                                                                                    | ite para<br>ibe.com | nuestros compañer<br>n/watch?v=fQuKJ8tp                       | os de Artes y Humanidades :<br>0 <u>N9o</u>                                                                  |

42

Group

| * "Seleccionar todo" agrega las primeras 1000 coincidencias, no todas las coincidencias, a la búsqueda de referencia citada.<br>Seleccionar página Seleccionar todo * Borrar Borrar Exportar tabla Finalizar búsqueda                                     |                                                 |                                                        |                                                                                                    |                                       |                                                                                                    |               |            |                                                    |                   |                              |
|----------------------------------------------------------------------------------------------------|-------------------------------------------------|--------------------------------------------------------|----------------------------------------------------------------------------------------------------|---------------------------------------|----------------------------------------------------------------------------------------------------|---------------|------------|----------------------------------------------------|-------------------|------------------------------|
| <                                                                                                    |                                                 |                                                        |                                                                                                    |                                       |                                                                                                    |               |            |                                                    |                   | >                            |
| Seleccionar                                                                                                    | Autor citado 🗢                                  | Trabajo citado<br>[MOSTRAR TÍTULOS CO<br>♦<br>MPLETOS] | Título<br>[MOSTRAR TÍTULOS CO<br>♦<br>MPLETOS]                                                                                                    | Año de<br>acceso<br>anticipado<br>*** | ¢ Año ♦                                                                                                    | Volumen 🗢     | Número 🗢   | Página 🗢                                           | Identificador 🗗 🗢 | Artícul<br>en que<br>se cita |
|                                                                                                    | Hawking, S.                                     | BRIEF HIST TIME                                        |                                                                                                    |                                       | 1988                                                                                                    |               |            | 166                                                |                   |                              |
|                                                                                                    | Hawking, S<br>+ [Mostrar todos los au<br>tores] | BRIEF HIST TIME                                        |                                                                                                    |                                       | 2001                                                                                                    |               |            |                                                    |                   |                              |
|                                                                                                    |                                                 |                                                        | Resultados: 3       Ordenar por: Fecha 17       Veces citado       Conteo de uso       Más         (de Colección principal de Web of Science)       Más       Más       Más                                                      |                                       |                                                                                                    |               |            | ás 🗸                                               |                   |                              |
|                                                                                                    |                                                 |                                                        | Buscó: AUTOR CITADO: (HAWKING S         OR HAWKING S W OR HAWKING STEP         HEN OR HAWKING STEPHEN W) AND T         RABAJO CITADO: (brief history of tim         e*)Más         1.         COMPLEMENTARITY OF SCIENCE AND THE |                                       |                                                                                                    |               | ortar Agre | gregar a la lista de registros marcados<br>HEOLOGY |                   |                              |
| Por: Hanes, Pavel; Masarik, Milos         Ejemplo 1 – Buscar las referencias a un libro         Por: Hanes, Pavel; Masarik, Milos         EUROPEAN JOURNAL OF SCIENCE AND THEOLOGY Volumen: 12 Número: 6 Páginas: 5-20 Fect         publicación: DEC 2016 |                                                 |                                                        |                                                                                                    |                                       |                                                                                                    | 5-20 Fecha de |            |                                                    |                   |                              |
| Web of                                                                                                    |                                                 |                                                        | Refinar resultados                                                                                                    |                                       | Ver abst                                                                                                    | tract 🔻       |            |                                                    |                   |                              |
|                                                                                                    |                                                 |                                                        | Buscar en resultados de                                                                                                    | 2                                     | <ul> <li>Postnonelassical ontology</li> <li>Por: Afanasyeva, Vera V.; Anisimov, Nikita S.</li> <li>VOPROSY FILOSOFII Número: 8 Páginas: 28-41 Fecha de publicación: 2015</li> <li>Ver abstract </li> </ul> |               |            |                                                    | ación: 2015       |                              |

43

#### Ejemplo 2 – Buscar las referencias a un autor

| Seleccionar una base de datos Colección principal de Web of Science                                                                                                    | -                                  |                         | noi                              | nbre                          | de autor                                                      |
|----------------------------------------------------------------------------------------------------|------------------------------------|-------------------------|----------------------------------|-------------------------------|---------------------------------------------------------------|
|                                                                                                    |                                    |                         | Índice de aut<br>Use la(s) Funci | ores citado<br>ón Examinar    | s<br>para localizar principales auto                          |
| Búsqueda básica Búsqueda de autores Búsqueda de referencia citada Búsque                                                                                               | da avanzada Búsqueda de estructura |                         | Haga clic en<br>Ejemplo: Jo      | una letra o e<br>bhan para ir | escriba las primeras letras de<br>a las entradas que comienza |
| Encuentre los artículos en los que se cita el trabajo de una persona.<br>Paso 1: Ingrese información sobre el trabajo citado. Los campos se combinan con el operador l |                                    | wernsing t Ir a A B C D |                                  |                               |                                                               |
| WERNSING T OR WERNSING T S OR WERNSING TARA OR WERNSING TARA S O                                                                                                    | Autor citado 🗢                     |                         | Rango de pag                     | Agregar<br>a                  | SING T WERNSING TS                                            |
|                                                                                                    |                                    |                         | Registros                        | consulta                      | Autor citado                                                  |
| Ejemplo: J Comp* Appl* Math*                                                                                                    | Trabajo citado 🔹                   |                         | 15                               | Agregar                       | WERNSING T                                                    |
| Seleccionar del Índice<br>Ver lista de abreviaturas                                                                                                    |                                    |                         | 19                               | Agregar                       | WERNSING T S                                                  |
|                                                                                                    |                                    |                         | 1                                | Agregar                       | WERNSING TARA                                                 |
| Ejemplo: 1943 or 1943-1945                                                                                                    | Año(s) de cita 🔹                   | Buscar                  | 3                                | Agregar                       | WERNSING TARA S                                               |
|                                                                                                    | + Agregar fila   Restablecer       |                         | 5                                | Agregar                       | WERNSING TS                                                   |
|                                                                                                    |                                    |                         | Rango de pág                     | inas: WERN                    | SING T WERNSING TS                                            |

Incluir las variantes de

**Regresar** arriba

| <b>3úsqueda de referencia citada</b><br>Encuentre los artículos en los que se cita el trabajo de una persona. |                                                                           |                                                   |                                                           |                                       |             |                               | Consulte nu<br>tutorial de | uestro<br>búsqueda |                                   |                               |
|----------------------------------------------------------------------------------------------------|---------------------------------------------------------------------------|---------------------------------------------------|-----------------------------------------------------------|---------------------------------------|-------------|-------------------------------|----------------------------|--------------------|-----------------------------------|-------------------------------|
| aso 2: Selecc                                                                                                 | so 2: Seleccione referencias citadas y haga clic en "Finalizar búsqueda". |                                                   |                                                           |                                       |             |                               |                            | de referenc        | cia citada                        |                               |
| Sugerencia: bu                                                                                                | usque variantes de referen                                                | cia citada (a veces se citan pa                   | áginas diferentes del mismo a                             | rtículo o los artíc                   | ulos se cit | an <mark>de f</mark> orma inc | orrecta).                  |                    |                                   |                               |
| NDICE DE REFER<br>eferencias: 1 - 3                                                                           | RENCIAS CITADAS<br>37 de 37                                               | Ejen                                              | nplo 2 – Busca                                            | r las refe                            | renci       | as a un                       | autor                      |                    |                                   |                               |
| lostrando 75                                                                                                  | <ul> <li>resultados por página</li> </ul>                                 |                                                   |                                                           |                                       |             |                               |                            |                    | 4 _ 1 _ 0                         | de 1 🕨                        |
| Selec                                                                                                    | ccionar página Seleccio                                                   | nar todo * Borrar                                 |                                                           |                                       |             |                               |                            | Ł Exporta          | r tabla Finalizar bú              | úsqueda<br>>                  |
| Seleccionar                                                                                                   | Autor citado 🗘 🗢                                                          | Trabajo citado<br>[MOSTRAR TÍTULOS CO<br>MPLETOS] | Título<br>[MOSTRAR TÍTULOS CO<br>MPLETOS]                 | Año de<br>acceso<br>anticipado<br>*** | Año 🗢       | Volumen 🗢                     | Número 🗢                   | Página 🗘           | Identificador 🗗 🗘                 | Artícule<br>en que<br>se cita |
| Y                                                                                                    | Avey, H. BWernsing, T.<br>S.<br>+ [Mostrar todos los au<br>tores]         | J APPL BEHAV SCI                                  | Can positive employees<br>help positive<br>organizational |                                       | 2008        | 44                            | 1                          | 48                 |                                   |                               |
| Ŋ                                                                                                    | Avey, J. BWernsing, T.<br>S.<br>+ [Mostrar todos los au<br>tores]         | J LEADERSH ORG STUD                               | A longitudinal analysis of positive psychological         |                                       | 2011        | 18                            |                            | 216                | DOI: 10.1177/154805<br>1810397368 | a                             |
| V                                                                                                    | Avey, J. BWernsing, T.<br>S.<br>+ [Mostrar todos los au<br>tores]         | J LEADERSHIP ORG STU                              | A longitudinal analysis of<br>positive psychological      |                                       | 2011        |                               |                            |                    |                                   |                               |

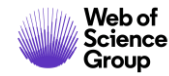

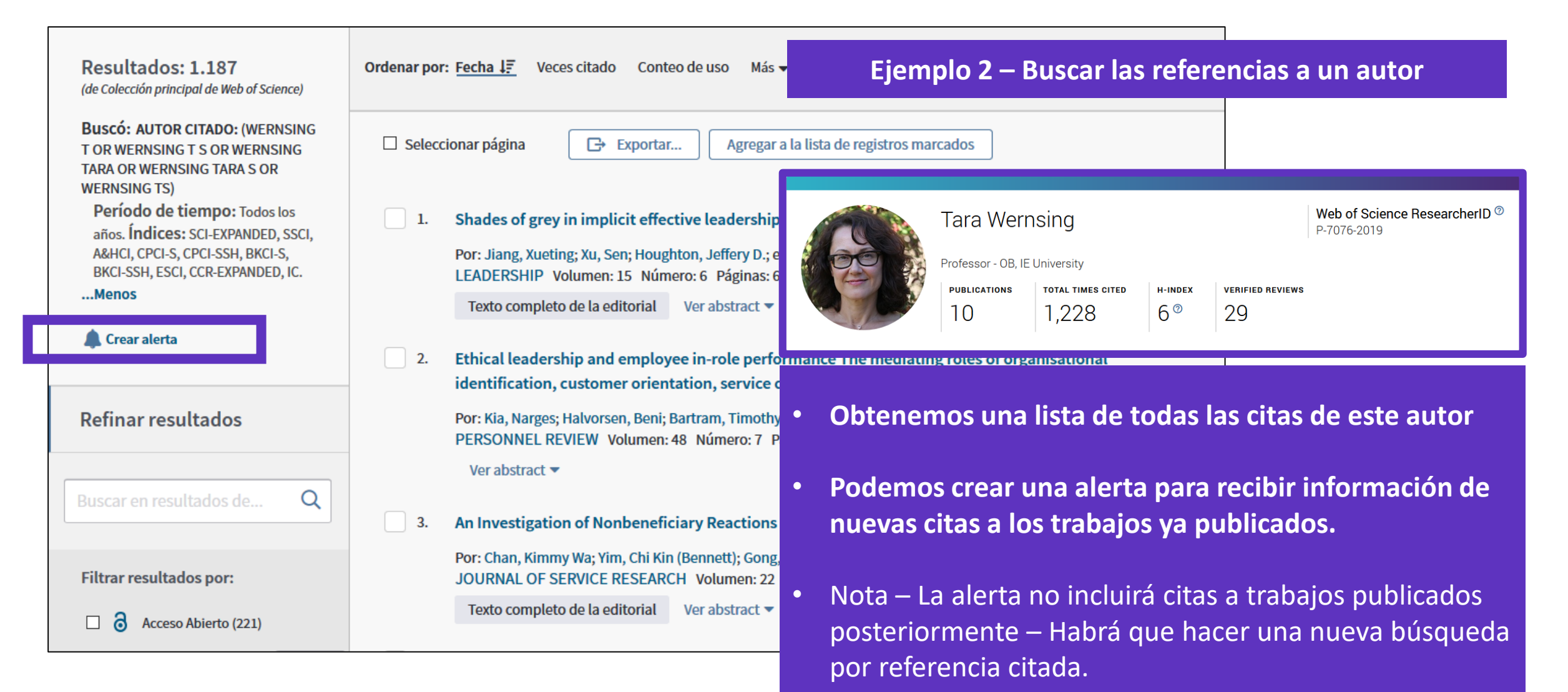

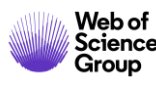

### Agenda Nivel Avanzado

- Aprender a hacer una búsqueda avanzada y a buscar por dirección
- Buscar y analizar la producción científica de una institución "consolidada"
- Aprender las varias opciones de exportación
- Entender el índice Emerging Source Citation Index
- Entender el acceso anticipado y aprender a buscar por año de publicación
- Ver la investigación de excelencia y entender los indicadores de influencia
- Aprender a buscar por referencia citada
- Buscar las otras bases de datos de la Web of Science
- Ver los informes de ISI la "universidad" del grupo Web of Science

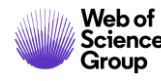

| Seleccio | nar una base de datos | Todas las bases de   | datos             |   | • |      |                       |          |        |
|----------|-----------------------|----------------------|-------------------|---|---|------|-----------------------|----------|--------|
| Búsqued  | a básica Búsqueda c   | le referencia citada | Búsqueda avanzada |   |   |      |                       |          |        |
| "grow    | th hormone"           |                      |                   | 8 | Т | Tema |                       | •        | Buscar |
|          |                       |                      |                   |   |   |      | + Agregar fila   Rest | tablecer |        |

| Todas las bases de datos              |                 |     |                                                      |  |
|---------------------------------------|-----------------|-----|------------------------------------------------------|--|
| Todas las bases de datos              |                 | î 1 | Fodas las bases de datos                             |  |
| Colección principal de Web of Science |                 | S   | Si desea obtener resultados más completos, busque en |  |
| Current Contents Connect              |                 | c   | conjunto común de campos de búsqueda.                |  |
| Derwent Innovations Index             |                 |     |                                                      |  |
| KCI - Korean Journal Database         |                 |     |                                                      |  |
| MEDLINE®                              |                 |     |                                                      |  |
| Russian Science Citation Index        |                 |     |                                                      |  |
| SciELO Citation Index                 |                 |     |                                                      |  |
| \                                     | Más información | ~   |                                                      |  |

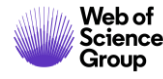

#### Bases de datos con suscripción

#### Todas las bases de datos

Si desea obtener resultados más completos, busque en todos los recursos a los que esté suscrito usando un conjunto común de campos de búsqueda.

#### Colección principal de Web of Science (1900-presente)

Busque en revistas académicas, libros y actas líderes de todo el mundo sobre ciencias, ciencias sociales, artes y humanidades y navegue por toda la red de citas. [menos]

Todas las referencias citadas de todas las publicaciones están completamente indexadas y se pueden encontrar.

Busque en todos los autores y todas las afiliaciones del autor.

Realice un seguimiento de la actividad de las citas con Alertas de cita.

Consulte la actividad y las tendencias de citas de forma gráfica con Informe de citas. Use Analizar resultados para identificar tendencias y patrones de publicación.

#### Sus ediciones:

Science Citation Index Expanded (1900-presente) Social Sciences Citation Index (1956-presente) Arts & Humanities Citation Index (1975-presente) Conference Proceedings Citation Index- Science (1990-presente) Conference Proceedings Citation Index- Social Science & Humanities (1990-presente) Book Citation Index- Science (2005-presente) Book Citation Index- Social Sciences & Humanities (2005-presente) Emerging Sources Citation Index (2015-presente) Current Chemical Reactions (1986-presente) (Incluye datos de estructuras del Institut National de la Propriete Industrielle de Francia hasta 1840) Index Chemicus (1993-presente)

#### Derwent Innovations Index (1980-2009)

#### AVISO: su organización no recibe actualizaciones de datos para este producto a partir de la fecha indicada. Más información

combina información única de patentes de valor agregado indexada de más de 50 autoridades que otorgan patentes en el *Derwent World Patent Index* (1963-actualidad) con citas de patentes indexadas de *Derwent Patents Citation Index* (1973-actualidad).

#### [ menos ]

Busque en títulos de patentes y abstracts escritos con claridad que destaquen novedades, uso, ventajas y reclamos de cada invención.

Realice búsquedas precisas con códigos de clasificación internacional de patentes o códigos de clase Derwent únicos.

Combina patentes de varias autoridades que otorgan patentes en una única familia de patentes para descubrir fácilmente y por completo cada invención.

Supervise la influencia de una invención. Para ello, navegue por las citas de patentes.

#### Sus ediciones:

Chemical Section (1980-2009) Electrical and Electronic Section (1980-2009) Engineering Section (1980-2009)

#### KCI - Korean Journal Database (1980-presente)

Proporciona acceso a artículos de revistas multidisciplinarias incluidas en KCI. KCI está administrado por la Fundación Nacional de Investigación de Corea e incluye información bibliográfica para la literatura académica publicada en Corea.

[ más ]

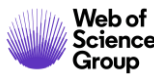

#### Current Contents Connect (1998-2009) La principal base de datos de ciencias de la vida de la National Library of Medicine de Estados Unidos® (NLM<sup>®</sup>). AVISO: su organización no recibe actualizaciones de datos para este producto a partir de la fecha indicada. [más] Más información tablas de contenido completas e información bibliográfica procedentes de revistas académicas líderes Russian Science Citation Index (2005-presente) de todo el mundo. [menos] Busque en artículos académicos de investigadores que publican en revistas rusas de ciencia, Use las alertas de la tabla de contenido para recibir notificaciones cuando estén disponibles nuevos tecnología, medicina y educación más importantes. La Biblioteca Electrónica Científica en Línea números de revistas relevantes. (Scientific Electronic Library, eLIBRARY.RU), el mayor proveedor de información sobre investigaciones, seleccionó detenidamente y proporcionó publicaciones importantes. Sus ediciones: [más] Agriculture, Biology & Environmental Sciences (1998-2009) Social & Behavioral Sciences (1998-2009) SciELO Citation Index (2002-presente) Clinical Medicine (1998-2009) Ofrece literatura académica en materia de ciencias, ciencias sociales, artes y humanidades publicada Life Sciences (1998-2009) en las principales revistas de acceso abierto de América Latina, Portugal, España y Sudáfrica. Physical, Chemical & Earth Sciences (1998-2009) [más] Engineering, Computing & Technology (1998-2009)

FECYT Consortium Government Group

Arts & Humanities (1998-2009)

#### (para guardarlos de forma permanente, Iniciar sesión or registrarse.).

AVISO: su organización no recibe actualizaciones de datos para las siguientes bases de datos: Electrical and Electronic Section; Derwent Chemistry Resource; Chemical Section; Engineering Section; Clinical Medicine (CM); Social & Behavioral Sciences (SBS); Arts & Humanities (AH); Agriculture, Biology & Environmental Sciences (ABES); Engineering, Computing & Technology (ECT); Physical, Chemical & Earth Sciences (PCES); Life Sciences (LS). (Consulte la pestaña Seleccionar una base de datos o la ayuda para obtener más información).

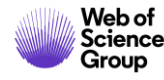

| Resultados: 117.958<br>(de Todas las bases de datos) | <b>Ordenar por:</b> Fecha <u>Veces citado ↓</u> Conteo de u                                                           | uso Relevancia Más <del>-</del>                                                                                                    |  |  |  |  |
|------------------------------------------------------|----------------------------------------------------------------------------------------------------|----------------------------------------------------------------------------------------------------|--|--|--|--|
| Buscó: TEMA: ("growth hormone")<br>Más               | □ Seleccionar página                                                                                                  | Agregar a la lista de registros marcados                                                                                                    |  |  |  |  |
| Refinar resultados                                   | 1. PREPARATION OF 1311-LABELLED HU                                                                                    | JMAN GROWTH HORMONE OF HIGH SPECIFIC RADIOACTIVITY                                                                                                    |  |  |  |  |
| Buscar en resultados de Q                            | Por: GREENWOOD, FC; HUNTER, WM<br>BIOCHEMICAL JOURNAL Volumen: 89 Número: 1 Páginas: 114-& Fecha de publicación: 1963 |                                                                                                    |  |  |  |  |
|                                                      | Texto completo de la editorial       a Artículo del repositorio gratuito y publicado                                  |                                                                                                    |  |  |  |  |
| Filtrar resultados por:                              | 2. PREPARATION OF IODINE-131 LABEL                                                                                    | LED HUMAN GROWTH HORMONE OF HIGH SPECIFIC ACTIVITY                                                                                                    |  |  |  |  |
| Acceso Abierto (22,042)                              | Buscar                                                                                                    | Herramientas 👻 Búsquedas y alertas 👻 Historial de búsqueda                                                                                                    |  |  |  |  |
| Refinar                                              | Resultados:<br>(de Todas las bases de datos)                                                                          | Bases de datos       Refinar       Excluir       Cancelar       Ordenar por:       Número de r         Se muestran solo 100 Bases de datos (por número de registros). Para opciones avanzadas de refinación, utilice       Wanalizar resultados. |  |  |  |  |
|                                                      | BUSCO: TEMA: ("growth hormone")<br>Más                                                                                | Colección principal de Web of Science (102,426) Derwent Innovations Index (3,679) SciELO Citation Index (539)                                                                                                    |  |  |  |  |
|                                                      | Refinar resultados                                                                                                    | Current Contents Connect (43,401)                                                                                                    |  |  |  |  |
|                                                      |                                                                                                    | Refinar     Excluir     Cancelar     Ordenar por:     Número de r                                                                                                    |  |  |  |  |

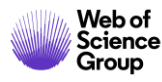

| Buscar                                                     | Herramientas 👻 Búsquedas y alertas 👻 Historial de búsqueda                                                            |  |  |  |  |  |  |
|------------------------------------------------------------|----------------------------------------------------------------------------------------------------|--|--|--|--|--|--|
| <b>Resultados: 91.490</b><br>(de Todas las bases de datos) | <b>Ordenar por:</b> Fecha Veces citado ↓ Conteo de uso Relevancia Más <del>√</del>                                    |  |  |  |  |  |  |
| Buscó: TEMA: ("growth hormone")<br>Más                     | Seleccionar página Exportar Agregar a la lista de registros marcados                                                  |  |  |  |  |  |  |
| Refinar resultados                                         | 1. PREPARATION OF 131I-LABELLED HUMAN GROWTH HORMONE OF HIGH SPECIFIC RADIOACTIVITY                                   |  |  |  |  |  |  |
| Buscar en resultados de Q                                  | Por: GREENWOOD, FC; HUNTER, WM<br>BIOCHEMICAL JOURNAL Volumen: 89 Número: 1 Páginas: 114-& Fecha de publicación: 1963 |  |  |  |  |  |  |
|                                                            | Texto completo de la editorial del repositorio gratuito y publicado                                                   |  |  |  |  |  |  |
| Filtrar resultados por:                                    | 2. PREPARATION OF IODINE-131 LABELLED HUMAN GROWTH HORMONE OF HIGH SPECIFIC ACTIVITY                                  |  |  |  |  |  |  |
| Acceso Abierto (19,858)                                    | Por: HUNTER, WM; GREENWOOD, FC<br>NATURE Volumen: 194 Número: 4827 Páginas: 495-& Fecha de publicación: 1962          |  |  |  |  |  |  |
| Refinar                                                    | Texto completo de la editorial                                                                                        |  |  |  |  |  |  |

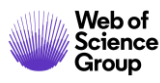

### Agenda Nivel Avanzado

- Aprender a hacer una búsqueda avanzada y a buscar por dirección
- Buscar y analizar la producción científica de una institución "consolidada"
- Aprender las varias opciones de exportación
- Entender el índice Emerging Source Citation Index
- Entender el acceso anticipado y aprender a buscar por año de publicación
- Ver la investigación de excelencia y entender los indicadores de influencia
- Aprender a buscar por referencia citada
- Buscar las otras bases de datos de la Web of Science
- Ver los informes de ISI la "universidad" del grupo Web of Science

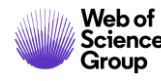

# Los informes de ISI – La "Universidad" del grupo Web of Science

#### 6 informes por año

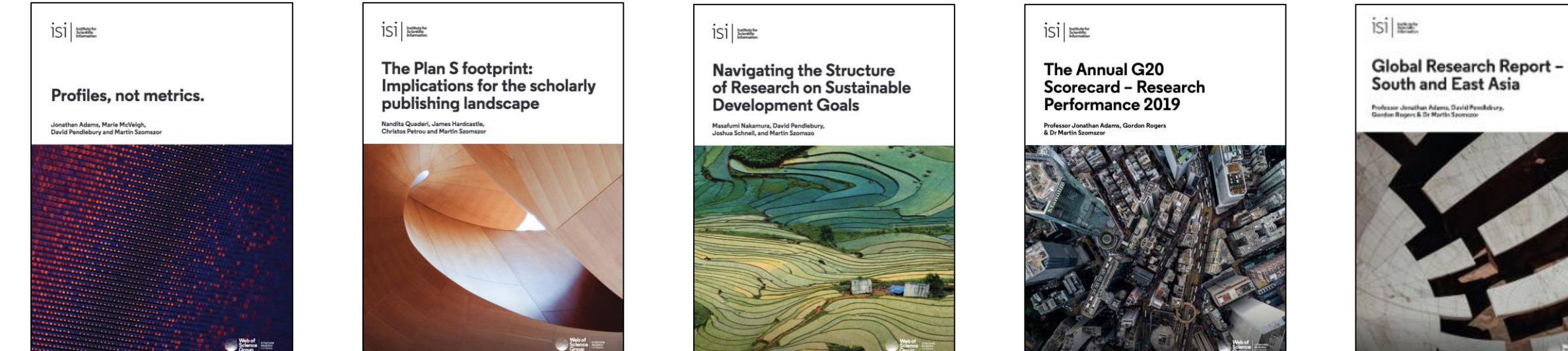

January 2019

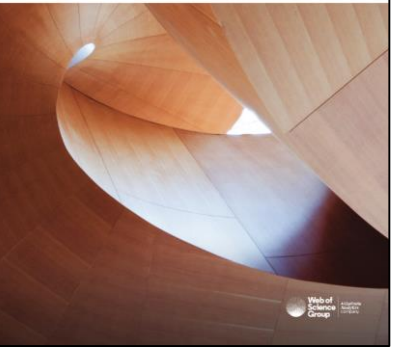

March 2019

April 2019

June 2019

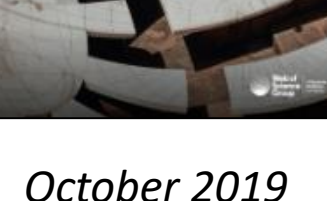

#### De pueden descargar gratuitamente aquí: <u>https://clarivate.com/webofsciencegroup/solutions/isi-reports/</u>

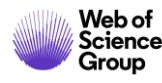

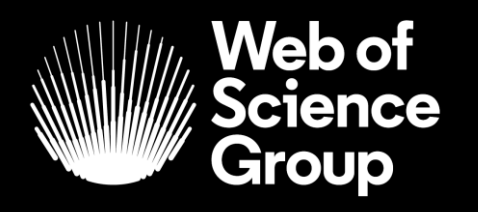

A Clarivate Analytics company

# Gracias.

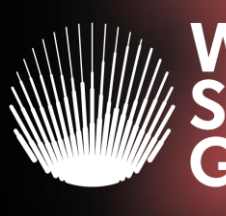

Web of Science Group

#### Web of Science Group presenta la serie de webinars "Research. Smarter."

#### iNuevo! Tu registro de autor ahora se puede buscar en la *Web of Science* 29 de Octubre a las 11h (Madrid)

Los registros de autor ahora se pueden buscar y reclamar en *Web of Science*. Aprenda cómo reclamar y mantener su registro de autor para que pueda:

- tomar posesión de su historial de publicaciones en *Web of Science*
- aumentar su visibilidad
- asegúrese de no ser confundido con otros investigadores con el mismo nombre.
- Ver resultados unificados y métricas de impacto más completo

#### Descubre los perfiles de *Publons*

#### 30 de Octubre a las 11h (Madrid)

Vea por qué más de 1.8 millones de investigadores están utilizando *Publons* para mostrar más del impacto de su investigación.

Aprenda cómo realizar un seguimiento continuo de sus publicaciones, métricas de citas de *Web of Science*, revisiones de pares y afiliaciones de revistas, en un solo lugar.

#### ¿Qué hay de nuevo en InCites Benchmarking & Analytics?

31 de Octubre a las 11h (Madrid)

¿Te interesa la evaluación y comparación del desempeño de la investigación en todos los niveles?

Conozca las últimas mejoras de InCites, ayudándole a analizar objetivamente personas, programas y pares.

¡Y echa un vistazo a lo que viene después!

Registar-se aquí >>

Registar-se aquí >>

<u>Registar-se aquí >></u>